# -数据挖掘版本更新

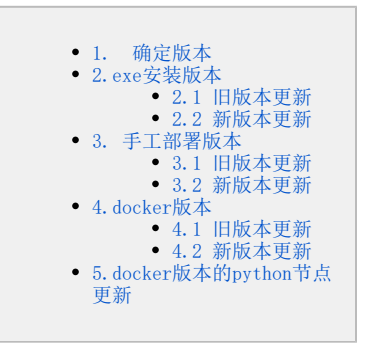

如果使用了数据挖掘服务,在更新war包时要 同步更新数据挖掘引擎服务。

2019.11.1之后,公司对数据挖掘引擎进行了优化,因此目前数据挖掘引擎有两个版本,我们暂且称为"旧版本"和"新版本"。用户进行数据挖掘引擎 更新时,需要先明确环境中的版本是"旧版本"还是"新版本",然后再按照指引进行相关版本的更新。详细更新环节及步骤如下。

# 1. 确定版本

1)使用winscp工具登录Linux系统,找到<Smartbi>/smartbi\_data/smartbi-engine目录,如下图:

|   | 📔 smartbi-engir 🔻 🚰 🝸 💼 🛜 🏠 🤰 🔂 查找文件 🔚 🖛 🕶 🗸 |      |               |  |  |  |  |
|---|----------------------------------------------|------|---------------|--|--|--|--|
|   | 🛯 🙀 下载 🗸 📝 编辑 🖌 🗙 📝 🞝 属性  新建 🖣 🖃 🖃 🔽         |      |               |  |  |  |  |
|   | /data/Smartbi/smartbi_data/smartbi-engine/   |      |               |  |  |  |  |
| - | 名字                                           | 大小   | 已改变           |  |  |  |  |
| : | <u>₽</u>                                     |      | 2019/11/13 1  |  |  |  |  |
|   | 📙 sbin_bak                                   |      | 2019/10/24 18 |  |  |  |  |
|   | 📙 sbin                                       |      | 2019/10/24 19 |  |  |  |  |
|   | 📙 logs                                       |      | 2019/12/16 8: |  |  |  |  |
|   | 📜 lib                                        |      | 2019/10/24 18 |  |  |  |  |
|   | 📜 ext                                        |      | 2019/10/24 18 |  |  |  |  |
|   | 📙 examples                                   |      | 2019/10/24 18 |  |  |  |  |
|   | 📙 conf_bak                                   |      | 2019/10/24 18 |  |  |  |  |
|   | 📙 conf                                       |      | 2019/10/24 19 |  |  |  |  |
|   | packageinfo.txt                              | 1 KB | 2019/10/24 18 |  |  |  |  |
|   |                                              |      |               |  |  |  |  |
|   |                                              |      |               |  |  |  |  |
|   |                                              |      |               |  |  |  |  |
|   |                                              |      |               |  |  |  |  |

2) 将packageinfo.txt文件拖入到本地,查看版本:

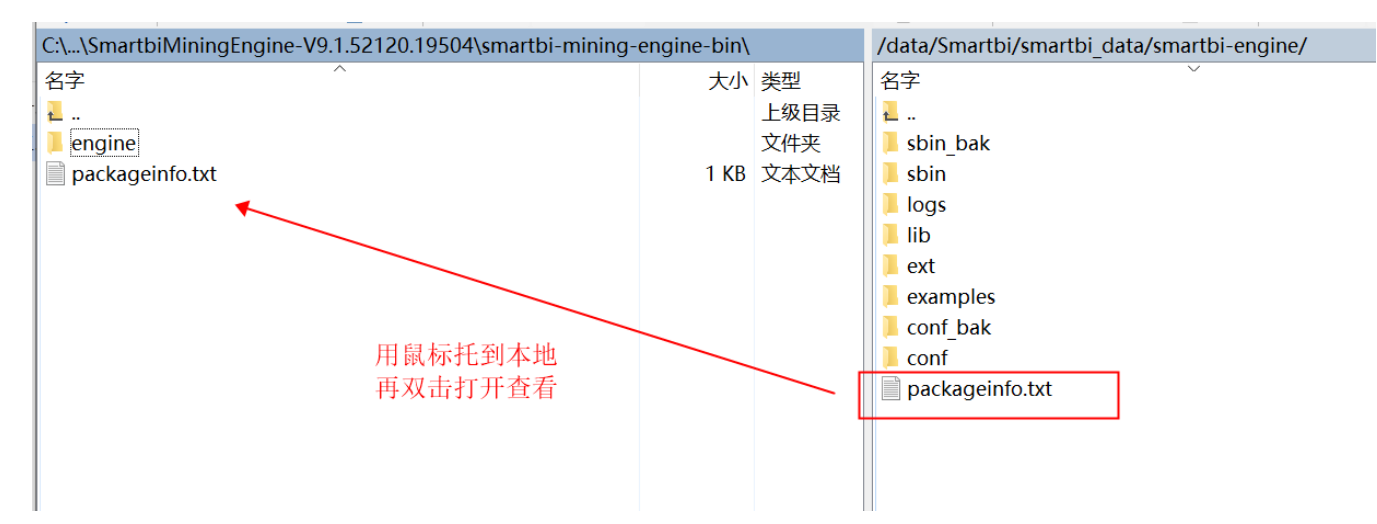

3) 打开packageinfo.txt 文件: 如下图Build Time:20191010071436表示打包时间2019年10月10号07点14分36秒:

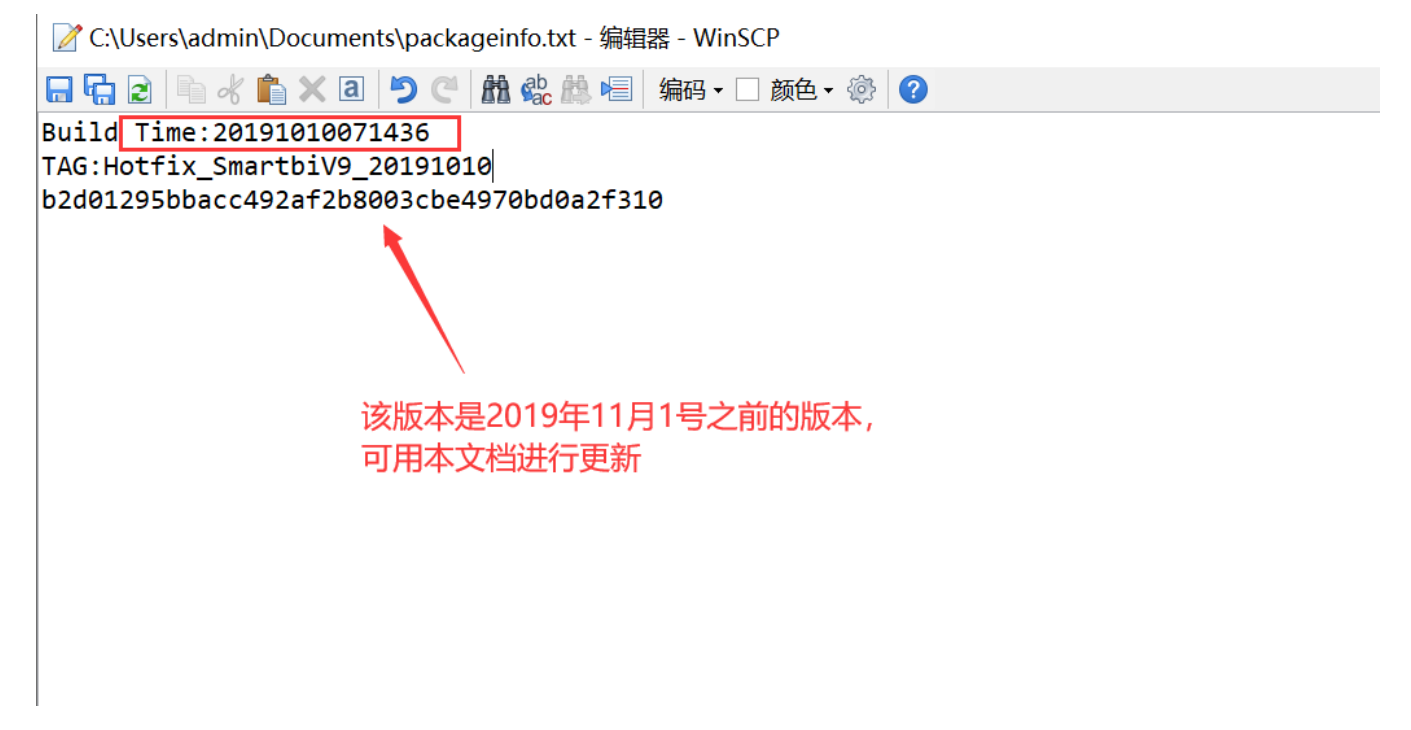

如果打包时间在2019年11月1号之前,请根据您的exe安装版本、手工部署版本和docker版本分别按照其旧版本更新进行升级。 如果打包时间在2019年11月1号之后,请按照您的exe安装版本、手工部署版本和docker版本分别按照其新版本更新进行升级。

# 2. exe安装版本

## 2.1 旧版本更新

1) 联系support获取最新版本的数据挖掘引擎安装包,并解压。

2)升级前需停止数据挖掘服务:选择我的电脑---->右键---->管理---->服务和应用程序---->服务,找到Smartbi\_MiningExperiment和 Smartbi\_MiningService两个服务,并点击停止此服务,停止图中两个服务。

| <ul> <li>計算机管理(本地)</li> <li>新統工具</li> </ul>                                                                                 | ② 服务                     | _                                                                                                    |                                     |                   |                               |   |
|----------------------------------------------------------------------------------------------------|--------------------------|----------------------------------------------------------------------------------------------------|-------------------------------------|-------------------|-------------------------------|---|
| ▷ 🕗 任务计划程序                                                                                                    | Smartbi_MiningService    | 名称                                                                                                    | 描述                                  | 状态                | 启动类型                          | ^ |
| <ul> <li>▶ (副 事件查看器</li> <li>▶ (副 共享文件夹</li> <li>▶ (副 本地用户和组</li> <li>▶ (◎) 性能</li> <li>▲ 设备管理器</li> </ul>                  | 停止此服务<br>暂停此服务<br>重启动此服务 | <ul> <li>Secondary Logon</li> <li>Secure Socket Tunneling Pro</li> <li>Security Accounts Manager</li> <li>Security Center</li> <li>Security Manager Accounts</li> </ul> | 在不…<br>提供…<br>启动…<br>WSC…<br>Servi… | 已启动<br>已启动<br>已启动 | 手动<br>手动<br>自动<br>自动(延迟<br>自动 |   |
| <ul> <li>▲ 1718</li> <li>● 磁盘管理</li> <li>▲ 1 服务和应用程序</li> <li>● 服务</li> <li>● 服务</li> <li>● 服务</li> <li>● WMI 控件</li> </ul> | 描述:<br>SmartbiMining服务引擎 | Server Shell Hardware Detection Smart Card Smart Card Removal Policy                                                                                                    | 支持…<br>为自…<br>管理…<br>允许…            | 已启动<br>已启动        | 自动<br>自动<br>手动<br>手动          |   |
|                                                                                                    | 停止两个数据挖掘服务               | Smartbi_Infobright<br>Smartbi_MiningExperiment<br>Smartbi_MiningService                                                                                                 | Inf <b>o</b><br>Sma<br>Sma          | 已启动<br>已启动<br>已启动 | 自动<br>自动<br>自动                |   |
|                                                                                                    |                          | Smartbi_MySQL Smartbi_redis Smartbi_Server(Lite) Smartbi_UnionServer                                                                                                    | Mys<br>Apa<br>Sma                   | 已启动<br>已启动<br>已启动 | 自动<br>自动<br>手动<br>自动          |   |
|                                                                                                    |                          | <ul> <li>SNMP Trap</li> <li>Software Protection</li> <li>SPP Notification Service</li> <li>SSDP Discovery</li> </ul>                                                    | 接收…<br>启用 …<br>提供…<br>当发…           | 已启动<br>已启动        | 手动<br>自动(延迟<br>手动<br>手动<br>子づ | : |

3)进入smartbi数据挖掘安装目录 Smartbi\_Insight/SmartbiEngine,如下图:

| 本地磁盘 (C:) | Smartbi_Insight > SmartbiEngine |                  |      |
|-----------|---------------------------------|------------------|------|
|           |                                 | 修改日期             | 类型   |
|           | 📜 conf                          | 2019/12/13 16:33 | 文件夹  |
|           | 📙 data                          | 2019/12/13 16:31 | 文件夹  |
| ж         | 📜 examples                      | 2019/12/13 16:31 | 文件夹  |
| *         | 📜 experimentDaemon              | 2019/12/13 16:33 | 文件夹  |
| *         | 📙 ext                           | 2019/12/13 16:31 | 文件夹  |
|           | 📕 lib                           | 2019/12/13 16:31 | 文件夹  |
|           | 📙 log                           | 2019/12/13 16:31 | 文件夹  |
|           | 📙 logs                          | 2019/12/13 16:33 | 文件夹  |
|           | 📙 sbin                          | 2019/12/13 16:33 | 文件夹  |
|           | 📜 serviceDaemon                 | 2019/12/13 16:33 | 文件夹  |
|           | 📙 SparkLocal                    | 2019/12/13 17:14 | 文件夹  |
|           | packageinfo                     | 2019/10/18 15:33 | 文本文档 |

4)选择以下文件: examples、ext、lib、sbin、packageinfo.txt,右键-》删除,删除前请备份

| ▶ 本地磁盘 (C:  | ) > Smartbi_Insight > SmartbiEngine |                  |      |      |
|-------------|-------------------------------------|------------------|------|------|
|             |                                     | 修改日期             | 类型   | 大小   |
|             | 📜 conf                              | 2019/12/13 16:33 | 文件夹  |      |
| ~           | 📕 data                              | 2019/12/13 16:31 | 文件夹  |      |
| π.          | 📜 examples                          | 2019/12/13 16:31 | 文件夹  |      |
| Ŕ           | experimentDaemon                    | 2019/12/13 16:33 | 文件夹  |      |
| *           | 📜 ext                               | 2019/12/13 16:31 | 文件夹  |      |
|             | 📕 lib                               | 2019/12/13 16:31 | 文件夹  |      |
|             | 📕 log 📃 🥄                           | 2019/12/13 16:31 | 文件夹  |      |
| -1.0-SNAPSH | logs                                | 2019/12/13 16:33 | 文件夹  |      |
|             | 📜 sbin                              | 2019/12/13 16:33 | 文件夹  |      |
|             | 📕 serviceDaemon                     | 2019/12/13 16:33 | 文件夹  |      |
|             | SparkLocal                          | 2019/12/13 17:14 | 文件夹  |      |
|             | 📄 packageinfo                       | 2019/10/18 15:33 | 文本文档 | 1 KB |
|             |                                     |                  |      |      |

删除这些文件

10

5)复制更新包的engine文件夹到smartbi的数据挖掘引擎安装目录

| 📜 « SmartbiMiningE | > sma | artbi-mining-engine-bin | ~ (         | り<br>捜索"s                 | martbi-mining-engin 🔎 |         |                |            |       |
|--------------------|-------|-------------------------|-------------|---------------------------|-----------------------|---------|----------------|------------|-------|
| イロタート              |       | 名称                      | ^           |                           | 修改日期                  |         |                |            | 操作    |
| 开级包中<br>•          | *     | ] engine                |             |                           | 2019/12/13 15:55      | 状态      | 启动类型           | 登录 ^       | 服务    |
| eng1ne             | *     | \<br>\                  | 1           |                           |                       | 正在      | 自动(延迟<br>手动(触发 | 本地         |       |
|                    | *     | 📕   🛃 📕 🚽   Smart       | biEngine    |                           |                       |         |                |            | Ē     |
| 11后的版本             | ×     | 文件 主页 共                 | 享 查看        |                           |                       |         |                |            |       |
|                    |       | ← → • ↑ 🖡 «             | Smartbi_Ir  | nsight > S                | martbiEngine          | ~       | U 搜索"Sm        | nartbiEngi | ne"   |
| ingine             |       | ◇ 📌 快速访问                |             |                           | 名称                    | ^       |                | 修改         | 【日期   |
|                    |       | ■ 桌面                    | $\setminus$ | *                         | 📜 conf                |         |                | 201        | 9/12/ |
|                    |       |                         | ```         |                           | 📙 data                |         |                | 201        | 9/12/ |
|                    |       |                         |             | $\langle \langle \rangle$ | 📜 experimentDaemon    |         |                | 201        | 9/12/ |
|                    |       | ■ 又档                    |             | - \ *                     | 📙 log                 |         |                | 201        | 9/12/ |
|                    |       | ▶ 图片                    |             | *                         | 📙 logs                |         |                | 201        | 9/12/ |
|                    |       | 20191101后的#             | 版本          | $\setminus$               | serviceDaemon         |         |                | 201        | 9/12/ |
|                    |       | engine                  |             | ```                       | SparkLocal            |         |                | 201        | 9/12/ |
|                    |       | SmartbiEngine           |             |                           |                       |         |                |            |       |
|                    |       | 📜 WAS9.0                |             |                           |                       |         |                |            |       |
|                    | <     | > 📥 OneDrive            |             |                           | 复制到这里                 | <b></b> |                |            |       |
| <b>户1</b> 个项目      |       | › △ WPS网盘               |             |                           |                       |         |                |            |       |
|                    |       | > 🕒 此电脑                 |             |                           |                       |         |                |            |       |

复制后,目录结构如下:

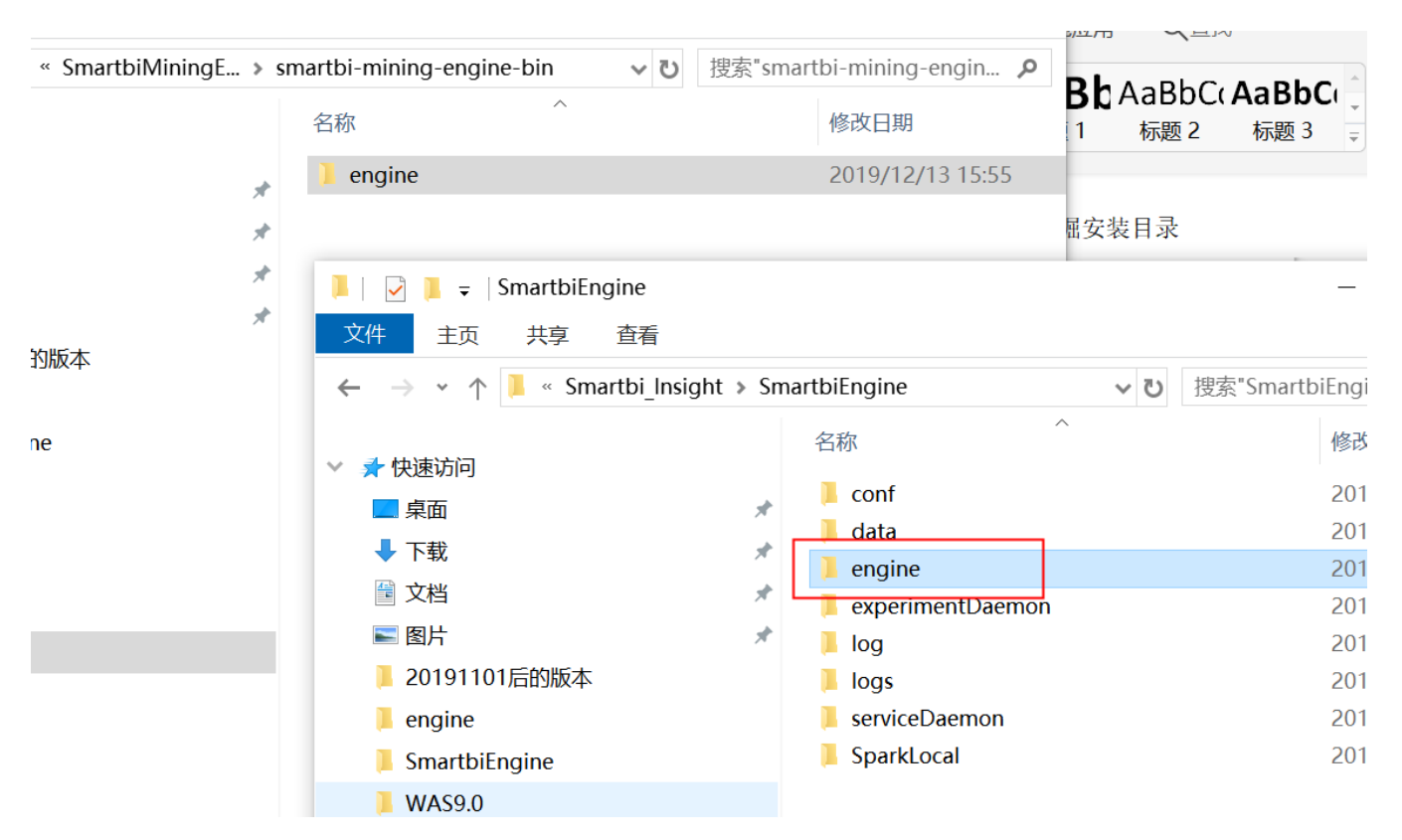

6) 卸载实验引擎服务:

进入Smartbi\_insight/SmartbiEngine/experimentDaemon目录

双击uninstallExperimentDaemon.bat卸载数据挖掘实验引擎服务。

|             |                                        |                  |               | -           |  |
|-------------|----------------------------------------|------------------|---------------|-------------|--|
| 🛛 < Smartbi | _Insight 🕨 SmartbiEngine 🕨 experimentI | Daemon           | ▼ 😽 搜索 experi | imentDaemon |  |
| 🖬 打开        | 打印 新建文件夹                               |                  |               |             |  |
|             | 名称                                     | 修改日期             | 类型            | 大小          |  |
|             | 🚳 installExperimentDaemon.bat          | 2019/12/16 10:53 | Windows 批处理   | 1 KB        |  |
|             | 🗊 service.exe                          | 2010/6/9 17:00   | 应用程序          | 341 KB      |  |
| 诇的位置        | 🗃 Service.ini                          | 2019/12/16 10:53 | 配置设置          | 1 KB        |  |
|             | 🚳 uninstallExperimentDaemon.bat        | 2019/7/23 17:28  | Windows 批处理   | 1 KB        |  |
|             |                                        |                  |               |             |  |

7) 编辑实验引擎安装服务脚本:

编辑installExperimentDaemon.bat, 修改原来的echo WorkDirectory=%EXPERIMENT\_DAEMON%>>Service.ini

为echo WorkDirectory=%EXPERIMENT\_DAEMON%..\engine\sbin>>Service.ini

如下图所示:

```
🦳 installExperimentDaemon.bat - 记事本
文件(F) 编辑(E) 格式(O) 查看(V) 帮助(H)
Decho off
setlocal
set EXPERIMENT_DAEMON=%~dp0%
cd /d %EXPERIMENT_DAEMON%
set JAVA_HOME=d:\Smartbi_Insight\jdk
set PATH=%JAVA_HOME%\bin;%PATH%
echo [Golbal]>Service.ini
echo ;命令行>>Service.ini
echo CommandLine="%JAVA_HOME%\bin\javaw.exe" -Dfile.encoding=UTF8 -Dsun.jnu.encoding=UTF8 -Xmx2g -Xms2g -cp .;../lib
echo ;工作目录>>Service.ini
echo WorkDirectory=%EXPERIMENT_DAEMON%..\engine\sbin>>Service.ini
echo serviceName=Smartbi_MiningExperiment>>Service.ini
service.exe /install /silent
exit
```

修改原来的echo serviceName=SmartbiInsight\_ExperimentDaemon>>Service.ini

为echo serviceName=Smartbi\_MiningExperiment>>Service.ini

如下图所示:

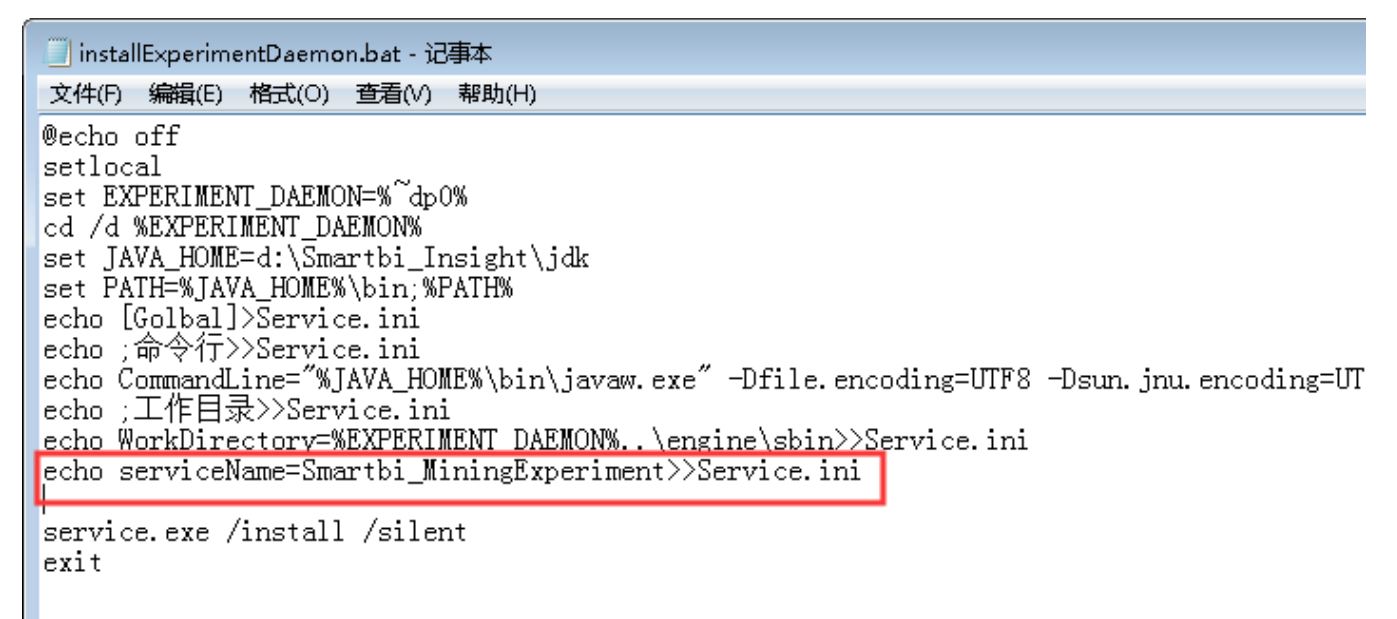

8)编辑卸载实验引擎服务脚本:

编辑uninstallExperimentDaemon.bat, 修改原来的net stop "SmartbiInsight\_ExperimentDaemon"

为net stop "Smartbi\_MiningExperiment"

如下图所示:

| 🧾 uninstallExperimentDaemon.bat - 记事本                                                                                                    |
|----------------------------------------------------------------------------------------------------|
| 文件(F) 编辑(E) 格式(O) 查看(V) 帮助(H)                                                                                                    |
| <pre>@echo off setlocal set EXPERIMENT_DAEMON=%~dp0% cd /d %EXPERIMENT DAEMON% net stop "Smartbi_MiningExperiment" service exe (uningtable (silent)</pre> |
| exit                                                                                                    |

9) 以管理员权限执行installExperimentDaemon.bat,安装数据挖掘实验引擎服务。

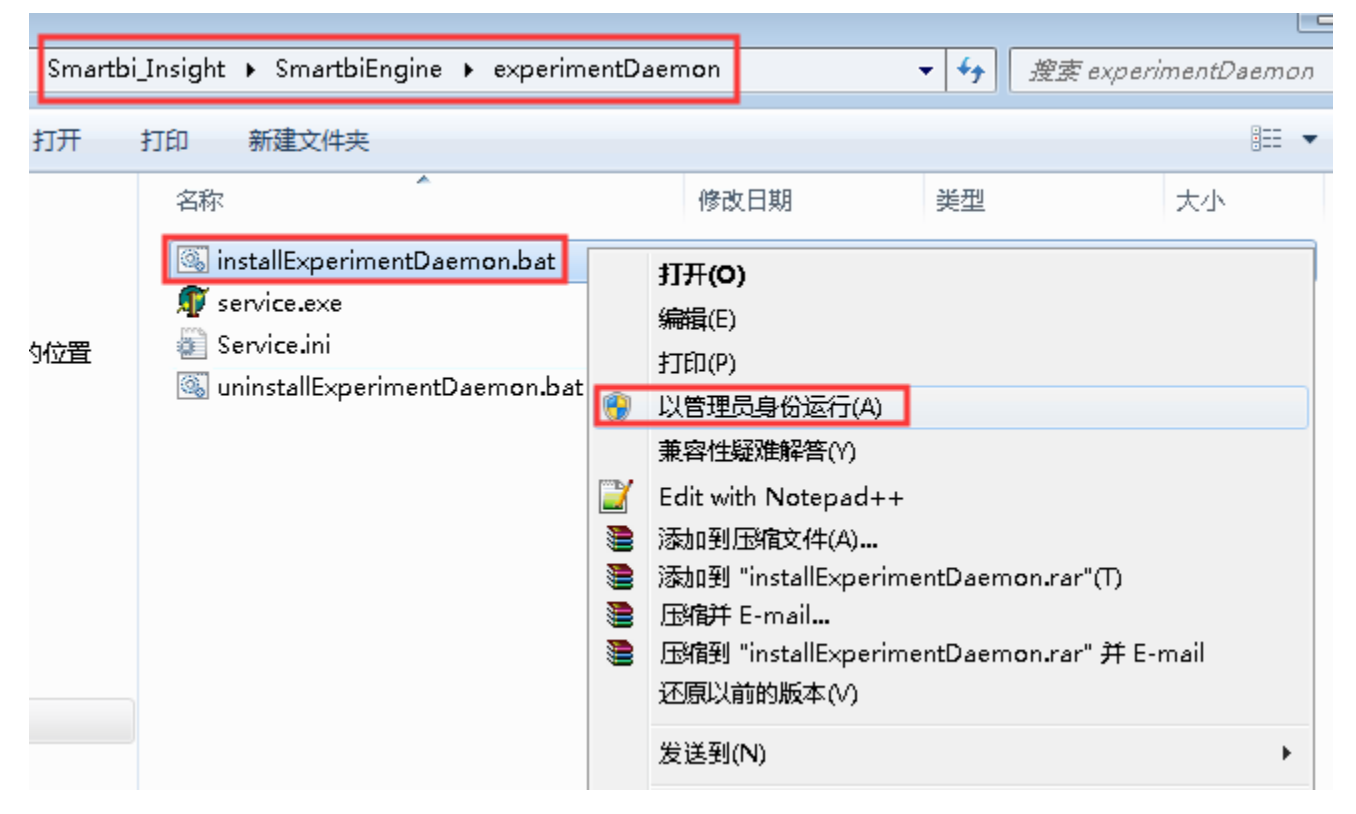

10) 卸载服务引擎服务:

进入Smartbi\_insight/SmartbiEngine/ serviceDaemon目录

双击uninstallServiceDaemon.bat卸载数据挖掘实验引擎服务。

| 퉬 < Smartbi | Insight 🕨 SmartbiEngine 🕨 service | Daemon |                 | ▼ 😽 搜索 service | eDaemon |  |
|-------------|-----------------------------------|--------|-----------------|----------------|---------|--|
| 包含到库中 ▼     | 共享 ▼ 新建文件夹                        |        |                 |                |         |  |
| ŧ           | 名称                                | 修      | 改日期             | 类型             | 大小      |  |
| :           | 🚳 installServiceDaemon.bat        | 2      | 019/12/16 10:54 | Windows 批处理    | 1 KB    |  |
|             | 🗊 service.exe                     | 2      | 010/6/9 17:00   | 应用程序           | 341 KB  |  |
| 访问的位置       | 🗊 Service.ini                     | 2      | 019/12/16 10:54 | 配置设置           | 1 KB    |  |
|             | 🚳 uninstallServiceDaemon.bat      | 2      | 019/7/23 17:29  | Windows 批处理    | 1 KB    |  |
|             |                                   |        |                 |                |         |  |
|             |                                   |        |                 |                |         |  |
|             |                                   |        |                 |                |         |  |
| i           |                                   |        |                 |                |         |  |

## 11) 编辑服务引擎安装脚本:

编辑installServiceDaemon.bat, 修改原来的echo WorkDirectory=%SERVICE\_DAEMON%>>Service.ini

为echo WorkDirectory=%SERVICE\_DAEMON%..\engine\sbin>>Service.ini

如下图所示

| Smartbi_Insight > SmartbiEngine > se                | erviceDaemon         |                    |               |  |  |  |  |
|-----------------------------------------------------|----------------------|--------------------|---------------|--|--|--|--|
| 名称                                                  | 修改日期                 | 类型                 | 大小            |  |  |  |  |
| 🔄 installServiceDaemon                              | 2019/12/13 18:36     | Windows 批处理文件      | 1 KB          |  |  |  |  |
| 🛿 service                                           | 2019/12/13 18:36     | 应用程序               | 341 KB        |  |  |  |  |
| 📔 Service                                           | 2019/12/13 20:46     | 配置设置               | 1 KB          |  |  |  |  |
| 🔄 uninstallServiceDaemon                            | 2019/12/13 18:36     | Windows 批处理文件      | 1 KB          |  |  |  |  |
| 🧾 installServiceDaemon - 记事本                        |                      |                    |               |  |  |  |  |
| 文件(F)编辑(E)格式(O)查看(V)帮助                              | )(H)                 |                    |               |  |  |  |  |
| @echo off                                           |                      |                    |               |  |  |  |  |
| setlocal                                            |                      |                    |               |  |  |  |  |
| set SERVICE DAEMON=%~d                              | p0%                  |                    |               |  |  |  |  |
| cd /d %SERVICE_DAEMON%                              |                      |                    |               |  |  |  |  |
| set JAVA HOME=d:\Smartbi                            | Insight\jdk          |                    |               |  |  |  |  |
| set PATH=%JAVA HOME%\b                              | oin;%PATH%           |                    |               |  |  |  |  |
| echo [Golbal]>Service.ini                           |                      |                    |               |  |  |  |  |
| echo ;命令行> > Service.ini                            |                      |                    |               |  |  |  |  |
| echo CommandLine="%JAVA                             | HOME%\bin\javaw.exe" | -Dfile.encoding=UT | -8 -Dsun.jnu. |  |  |  |  |
| echo :工作目录>>Service.ini                             |                      | 5                  | ,             |  |  |  |  |
| echo WorkDirectory=%SERVI                           | CE DAEMON%\enaine\:  | sbin>>Service.ini  |               |  |  |  |  |
| echo serviceName=Smartbi MiningService>>Service.ini |                      |                    |               |  |  |  |  |
| _                                                   | 5                    |                    |               |  |  |  |  |
| service.exe /install /silent                        |                      |                    |               |  |  |  |  |
| exit                                                |                      |                    |               |  |  |  |  |
|                                                     |                      |                    |               |  |  |  |  |

为echo serviceName=Smartbi\_MiningService>>Service.ini

如下图所示

| Smartbi_Insight > SmartbiEngine > serviceDaer                                                                                                    | non              |               |        |  |  |  |  |
|----------------------------------------------------------------------------------------------------|------------------|---------------|--------|--|--|--|--|
| ^<br>名称                                                                                                    | 修改日期             | 类型            | 大小     |  |  |  |  |
| s installServiceDaemon                                                                                                    | 2019/12/13 18:36 | Windows 批处理文件 | 1 KB   |  |  |  |  |
| 🔊 service                                                                                                    | 2019/12/13 18:36 | 应用程序          | 341 KB |  |  |  |  |
| Service                                                                                                    | 2019/12/13 20:46 | 配置设置          | 1 KB   |  |  |  |  |
| uninstallServiceDaemon                                                                                                    | 2019/12/13 18:36 | Windows 批处理文件 | 1 KB   |  |  |  |  |
| 🥘 installServiceDaemon - 记事本                                                                                                    |                  |               |        |  |  |  |  |
| 文件(F)编辑(E)格式(O)查看(V)帮助(H)                                                                                                    |                  |               |        |  |  |  |  |
| @echo off<br>setlocal<br>set SERVICE_DAEMON=%~dp0%<br>cd /d %SERVICE_DAEMON%<br>set JAVA_HOME=d:\Smartbi_Insight\jdk<br>set PATH=%JAVA_HOME%\bin;%PATH%<br>echo [Golbal]>Service.ini<br>echo ;命令行>>Service.ini<br>echo commandLine="%JAVA_HOME%\bin\javaw.exe" -Dfile.encoding=UTF8 -Dsun.jnu.encodir<br>echo ;工作目录>>Service.ini<br>echo WorkDirectory=%SERVICE_DAEMON%\engine\sbin>>Service.ini<br>echo serviceName=Smartbi_MiningService>>Service.ini |                  |               |        |  |  |  |  |

service.exe /install /silent exit

12) 编辑卸载服务引擎脚本:

编辑uninstallServiceDaemon.bat, 修改原来的net stop "SmartbiInsight\_ServicetDaemon"

为net stop "Smartbi\_MiningService"

如下图所示

| > | Smartbi_Insight > SmartbiEngine > serviceDaen                                                                                                    | non              |               |
|---|----------------------------------------------------------------------------------------------------|------------------|---------------|
|   |                                                                                                    | 修改日期             | 类型            |
|   | s installServiceDaemon                                                                                                    | 2019/12/13 18:36 | Windows 批处理文件 |
|   | 🔊 service                                                                                                    | 2019/12/13 18:36 | 应用程序          |
|   | Service                                                                                                    | 2019/12/13 20:46 | 配置设置          |
|   | suninstallServiceDaemon                                                                                                    | 2019/12/13 18:36 | Windows 批处理文件 |
|   | ■ uninstallServiceDaemon - 记事本<br>文件(F) 编辑(E) 格式(O) 查看(V) 帮助(H)<br>@echo off<br>setlocal<br>set SERVICE_DAEMON=%~dp0%<br>cd /d %SERVICE_DAEMON%<br>net stop "Smartbi_MiningService"<br>service.exe /uninstall /silent<br>exit |                  |               |

13) 以管理员权限执行installServiceDaemon.bat,安装数据挖掘实验引擎服务。

h

| 🖁 « Smartbi | _Insight 🕨 SmartbiEngine 🕨 service                                                                                                    | Daem | on                                                                                                    | ▼ <b>4</b> 搜索 s | erviceDaemon |
|-------------|----------------------------------------------------------------------------------------------------|------|----------------------------------------------------------------------------------------------------|-----------------|--------------|
| 🗟 打开        | 打印新建文件夹                                                                                                    |      |                                                                                                    |                 |              |
| 词的位置        | <ul> <li>注标</li> <li>installServiceDaemon.bat</li> <li>service.exe</li> <li>Service.ini</li> <li>uninstallServiceDaemon.bat</li> </ul> |      | 修改日期<br><b>打开(O)</b><br>编辑(E)<br>打印(P)<br>以管理员身份运行(A)<br>兼容性疑难解答(Y)<br>Edit with Notepad++<br>添加到压缩文件(A)<br>添加到 "installService<br>压缩并 E-mail<br>压缩到 "installService<br>还原以前的版本(V)<br>发送到(N)<br>剪切(T) | 类型<br>          | ·mail        |

14) 启动数据挖掘服务:后台服务启动数据挖掘引擎,启动以下两个服务。

### 🞥 计算机管理

| 文件(F) 操作(A) 查看(V) 帮!                              | 助(H)                            |                                         |       |     |       |
|---------------------------------------------------|---------------------------------|-----------------------------------------|-------|-----|-------|
| 🗢 🄿 🙍 🖬 🚺 😫                                       | 🛿 📷 🕨 🗉 II ID                   |                                         |       |     |       |
| 計算机管理(本地) ★ ○ ● ● ● ● ● ● ● ● ● ● ● ● ● ● ● ● ● ● | 9.服务                            |                                         |       |     |       |
| > ④ 任务计划程序                                        | SmartbiInsight_ExperimentDaemon | 名称                                      | 描述    | 状态  | 启动类型  |
| > 🛃 事件查看器                                         |                                 | 🆏 Security Center                       | WSC   | 正在  | 自动(延迟 |
| > 👸 共享文件夹                                         | 启动此服务                           | 🆏 Sensor Data Service                   | 从各    |     | 手动(触发 |
| > 🌆 本地用户和组                                        |                                 | 🆏 Sensor Monitoring Service             | 监视    |     | 手动(触发 |
|                                                   | 描述:                             | 🆏 Sensor Service                        | 一项    |     | 手动(触发 |
| □ 以笛官埋츕                                           | SmartbiMining实验引擎               | 🏟 Server                                | 支持    | 正在  | 自动(触发 |
| · · · · · · · · · · · · · · · · · · ·             |                                 | 🌼 Shared PC Account Manager             | Man   |     | 禁用    |
| ▶ ■ 服务和应用程序                                       |                                 | 🆏 Shell Hardware Detection              | 为自…   | 正在  | 自动    |
| 🔍 服务                                              |                                 | 🆏 Smart Card                            | 管理    |     | 手动(触发 |
| 🗃 WMI 控件                                          |                                 | 🖏 Smart Card Device Enumeration Service | • 为给… |     | 手动(触发 |
|                                                   |                                 | 🆏 Smart Card Removal Policy             | 允许    |     | 手动    |
|                                                   |                                 | 🎑 Smartbi_Infobright(Insight)           | Infob | 正在… | 自动    |
|                                                   |                                 | Smartbilnsight_ExperimentDaemon         | Smar  |     | 自动    |
|                                                   |                                 | 🎑 Smartbilnsight_ServiceDaemon          | Smar  |     | 自动    |
|                                                   | -                               | 🧠 SmartbiUnionServer_Insight            | Smar  | 正在  | 自动    |
|                                                   |                                 | 🧠 SNMP 陷阱                               | 接收…   |     | 手动    |
|                                                   |                                 | 🧠 Software Protection                   | 启用    |     | 自动(延迟 |
|                                                   |                                 | 🎑 Spot Verifier                         | 验证    |     | 手动(触发 |
|                                                   |                                 | SSDP Discovery                          | 当发    | 正在  | 手动    |
|                                                   |                                 | 🆏 State Repository Service              | 为应…   | 正在… | 手动    |

# 2.2 新版本更新

1)联系support获取最新版本的数据挖掘引擎安装包。

2) 停止服务器上的数据挖掘引擎的后台服务:

| <ul> <li>▲ 计算机管理(本地)</li> <li>▲ 微 系统工具</li> </ul>                                                                                                    | 9.服务                                                 |                                                                                                    |                                                                                                    |                                        |                                                       |   |
|----------------------------------------------------------------------------------------------------|------------------------------------------------------|----------------------------------------------------------------------------------------------------|----------------------------------------------------------------------------------------------------|----------------------------------------|-------------------------------------------------------|---|
| ▷ 🕑 任务计划程序                                                                                                    | Smartbi_MiningService                                | 名称                                                                                                    | 描述                                                                                                    | 状态                                     | 启动类型                                                  | ^ |
| <ul> <li>副事件查看器</li> <li>共享文件夹</li> <li>科学事文件夹</li> <li>科学本地用户和组</li> <li>(1) 性能</li> <li>(2) 性能</li> <li>(2) 投音管理器</li> <li>4 警察存储</li> <li>(2) 磁盘管理</li> <li>4 影服务和应用程序</li> <li>(3) 服务</li> </ul> | 停止此服务<br>暂停此服务<br>重启动此服务<br>描述:<br>SmartbiMining服务引擎 | <ul> <li>Secondary Logon</li> <li>Secure Socket Tunneling Pro</li> <li>Security Accounts Manager</li> <li>Security Center</li> <li>Security Manager Accounts</li> <li>Server</li> <li>Shell Hardware Detection</li> <li>Smart Card</li> </ul>                                                                                                    | 在提启<br>WSC<br>Servi<br>支为管理                                                                                                    | 已启动<br>已启动<br>已启动<br>已启动               | 手动<br>手动<br>自动<br>自动<br>通动<br>自动<br>引动<br>手动<br>手动    |   |
| ₩MI 控件                                                                                                    | 停止两个数据挖掘服务                                           | <ul> <li>Smart Card Removal Policy</li> <li>Smartbi_Infobright</li> <li>Smartbi_MiningExperiment</li> <li>Smartbi_MiningService</li> <li>Smartbi_MySQL</li> <li>smartbi_redis</li> <li>Smartbi_Server(Lite)</li> <li>Smartbi_UnionServer</li> <li>SMMP Trap</li> <li>Software Protection</li> <li>SPP Notification Service</li> <li>SSDP Discovery</li> </ul> | <ul> <li>允许…</li> <li>Info…</li> <li>Sma…</li> <li>Sma…</li> <li>Apa…</li> <li>Apa…</li> <li>Sma…</li> <li>接收…</li> <li>提供…</li> <li>提供…</li> <li>2…</li> </ul> | 已启动<br>已启动<br>已启动<br>已启动<br>已启动<br>已启动 | 手自自自自自手自手自手手子~<br>动动动动动动动动动动动动动动动动动动动动动动动动动动动动动动动动动动动 | Ξ |

3)把从support获取的新版本的数据挖掘引擎安装包进行解压缩。

4) 进入smartbi数据挖掘的安装目录,选择engine目录,右键-》删除

| 机 | ▶ 本地磁盘 (D:) । | ▶ Smartbi_Insight ▶ Sma                                                                                                    | rtbiEngine 🕨  | <b>- - f j</b> | 搜索 SmartbiEngine |
|---|---------------|----------------------------------------------------------------------------------------------------|---------------|----------------|------------------|
|   | 包含到库中 ▼       | 共享 ▼ 新建文件夹                                                                                                    |               |                | -<br>            |
|   | 名称            | *                                                                                                    | 修改日期          | 类型             | 大小               |
|   | 鷆 conf        |                                                                                                    | 2019/12/6 18: | :08 文件夹        |                  |
|   | 퉬 engine 🚽    | tTT(0)                                                                                                    |               | :04 文件夹        |                  |
|   | 🌗 experim     |                                                                                                    | 18:           | :08 文件夹        |                  |
|   | 🐌 logs        | 往新窗口中打开(E)                                                                                                    | 0:0           | 18 文件夹         |                  |
|   | 퉬 serviceD    | 共享(H)                                                                                                    | ▶ 18:         | :08 文件夹        |                  |
|   |               | <ul> <li>添加到压缩文件(A)</li> <li>添加到 "engine.rar"(T)</li> <li>压缩并 E-mail</li> <li>压缩到 "engine.rar" 并<br/>还原以前的版本(V)</li> <li>包含到库中(I)</li> </ul> | E-mail        |                |                  |
|   |               | 发送到(N)                                                                                                    | •             |                |                  |
|   |               | 剪切(T)<br>复制(C)                                                                                                    |               |                |                  |
|   |               | 创建快捷方式(S)<br>删除(D)<br>重命名(M)                                                                                                    |               |                |                  |
|   |               | 属性(R)                                                                                                    |               |                |                  |

5)复制解压缩的engine目录到smartbi的数据挖掘安装目录。

| 🔾 🗸 🚺 🔹 smartbi                                       | -mining-engine-bin 🕨 |          | <b>▼</b> <sup>4</sup> 7 | 搜索 smartbi-mining-engine-bin 🛛 🔎    |                 |                  |
|-------------------------------------------------------|----------------------|----------|-------------------------|-------------------------------------|-----------------|------------------|
| 组织 ▼   包含到库中 ▼                                        | - 共享 ▼ 新建文           | 件夹       |                         | := - 🔟 🔞                            |                 |                  |
| <ul> <li>✓ 收藏夹</li> <li>↓ 下载</li> <li>■ 桌面</li> </ul> | 名称<br>퉱 engine       | Â        |                         | ▶ 本地磁盘 (D:) ▶ Smartbi_Insight ▶ Sma | rtbiEngine 🕨    | ▼ 🐓 攓褒 SmartbiEr |
| 📃 最近访问的位置                                             |                      |          | 组织 ▼ 包含到库中 ▼            | 共享 ▼ 新建文件夹                          |                 |                  |
| a 🍋 店                                                 |                      | 复制       | 숡 收藏夹                   | 名称                                  | 修改日期            | 类型 大             |
| - 🖂 🛱 初55                                             |                      | SACING . | 〕 下載                    | July conf                           | 2019/12/6 18:08 | 文件夹              |
|                                                       |                      |          | 頭                       | 🎍 experimentDaemon                  | 2019/12/6 18:08 | 文件夹              |
|                                                       |                      |          | 🗐 最近成河的位置               | logs                                | 2019/12/9 0:08  | 文件夹              |
|                                                       |                      |          |                         | 🎍 serviceDaemon                     | 2019/12/6 18:08 | 文件夹              |
|                                                       |                      |          | 库                       |                                     |                 |                  |
| 、 🌆 江賀坦                                               |                      |          | 🛃 视频                    |                                     |                 |                  |
| PI∰ H #01                                             |                      |          | ▶ 图片                    |                                     |                 |                  |
| . 📭 503649                                            |                      |          | 📑 文档                    |                                     |                 |                  |
| D AN AN ANAL                                          |                      |          | → 音乐                    |                                     |                 |                  |
|                                                       |                      |          | ■ 计算机                   |                                     |                 |                  |
|                                                       |                      |          | 📬 网络                    |                                     |                 |                  |

6)后台服务启动数据挖掘引擎。

|                                       |          |                                    |              |     |        |      |   | 探 |
|---------------------------------------|----------|------------------------------------|--------------|-----|--------|------|---|---|
| 3.5元上具<br>通任务计划程序 Smartbi_MiningServi | :e       | 名称                                 | 描述           | 状态  | 启动类型   | 登录为  | - | 朋 |
| 副事件查看器                                |          | 🔍 Secondary Logon                  | 在不           |     | 手动     | 本地系统 |   |   |
| <u>員</u> 共享文件夹 <u>启动</u> 此服务          |          | 🔍 Secure Socket Tunneling Protocol | 提供           |     | 手动     | 本地服务 |   | S |
|                                       |          | 🔍 Security Accounts Manager        | 启动           | 已启动 | 自动     | 本地系统 |   |   |
|                                       |          | 🔍 Security Center                  | wsc          | 已启动 | 自动(延迟… | 本地服务 |   |   |
|                                       |          | 🔍 Security Manager Accounts        | Servi        | 已启动 | 自动     | 本地系统 |   |   |
| 孑储 SmartbiMining服务引唱                  | <u>z</u> | Server .                           | 支持           | 已启动 | 自动     | 本地系统 |   |   |
| 警 磁盘官理<br>服务和应用程度                     |          | 🔍 Shell Hardware Detection         | 为自           | 已启动 | 自动     | 本地系统 |   |   |
|                                       |          | 🔍 Smart Card                       | 管理…          |     | 手动     | 本地服务 |   |   |
| ◎ MC55                                |          | 🔍 Smart Card Removal Policy        | 允许           |     | 手动     | 本地系统 |   |   |
|                                       |          | 🔍 Smartbi_Infobright               | Inf <b>o</b> | 已启动 | 自动     | 本地系统 |   |   |
|                                       |          | 🔍 Smartbi_MiningE×periment         | Sma          |     | 自动     | 本地系统 |   |   |
|                                       |          | 🔍 Smartbi_MiningService            | Sma          |     | 自动     | 本地系统 |   |   |
|                                       |          | 🔍 Smartbi_MySQL                    | Mys          | 已启动 | 自动     | 本地系统 |   |   |
|                                       |          | 🔍 smartbi_redis                    |              | 已启动 | 自动     | 网络服务 |   |   |
|                                       |          | 🔍 Smartbi_Server(Lite)             | Ара          |     | 手动     | 本地系统 | = |   |
|                                       |          | 🔍 Smartbi_UnionServer              | Sma          | 已启动 | 自动     | 本地系统 |   |   |
|                                       |          | 🔍 SNMP Trap                        | 接收           |     | 手动     | 本地服务 |   |   |
|                                       |          | 🔍 Software Protection              | 启用…          |     | 自动(延迟… | 网络服务 |   |   |
|                                       |          | 🔍 SPP Notification Service         | 提供           |     | 手动     | 本地服务 |   |   |
|                                       |          | 🔍 SSDP Discovery                   | 当发           | 已启动 | 手动     | 本地服务 |   |   |

# 3. 手工部署版本

# 3.1 旧版本更新

1) 联系support获取最新版本的数据挖掘引擎安装包,并解压。

2) 停止服务:

用<u>putty</u>工具连接到服务器,进入安装目录 /usr/local/smartbiEngine/sbin/下停止服务,分别运行命令:

sh experiment-daemon.sh stop

sh service-daemon.sh stop

3) 删除**sbin、lib、ext、examples、packageinfo.txt** <u>文件夹</u>和文件,删除方式: 鼠标右键点击文件-》点击删除。如下图:

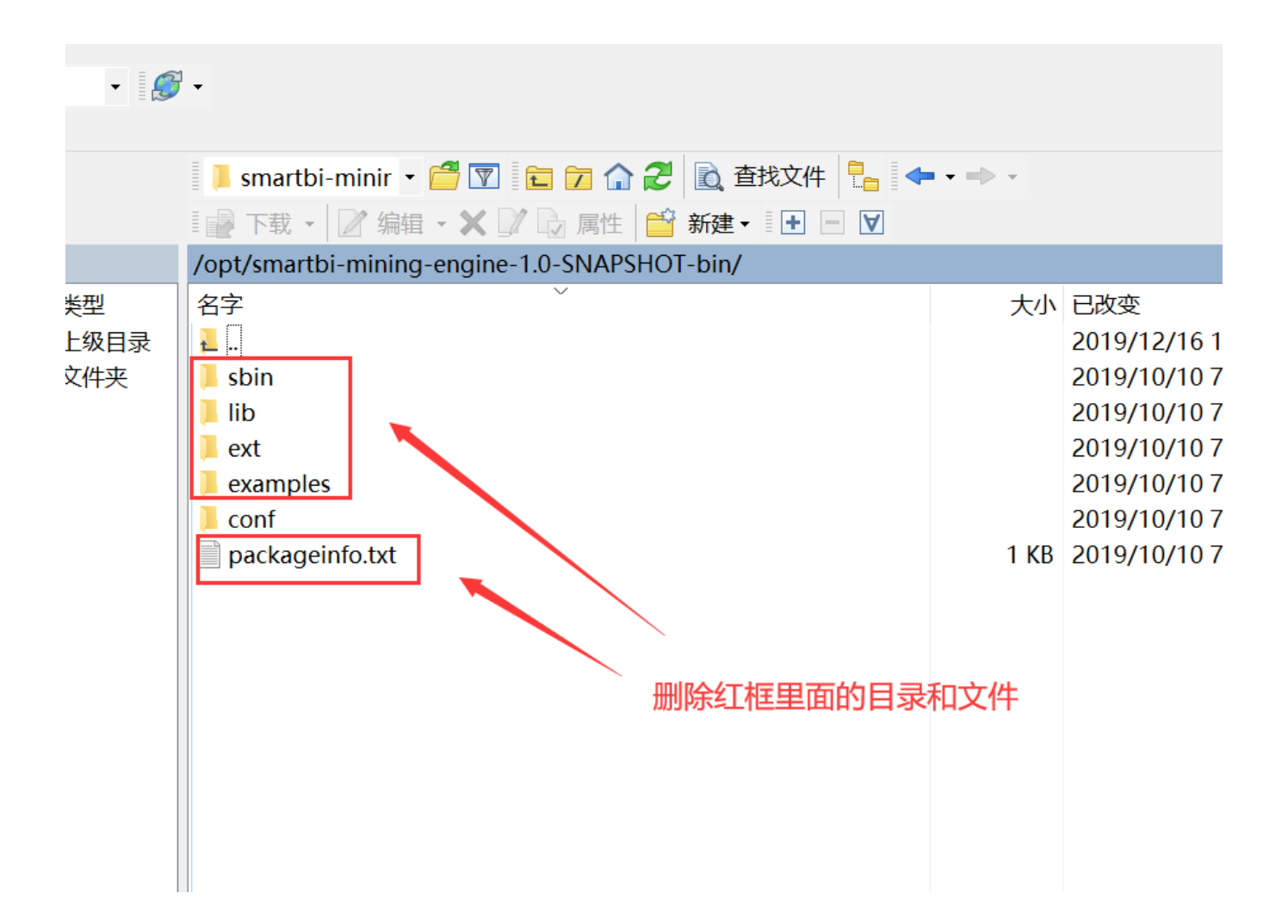

#### 4) 将更新包中的engine文件夹拖入到 /usr/local/smartbiEngine 下:

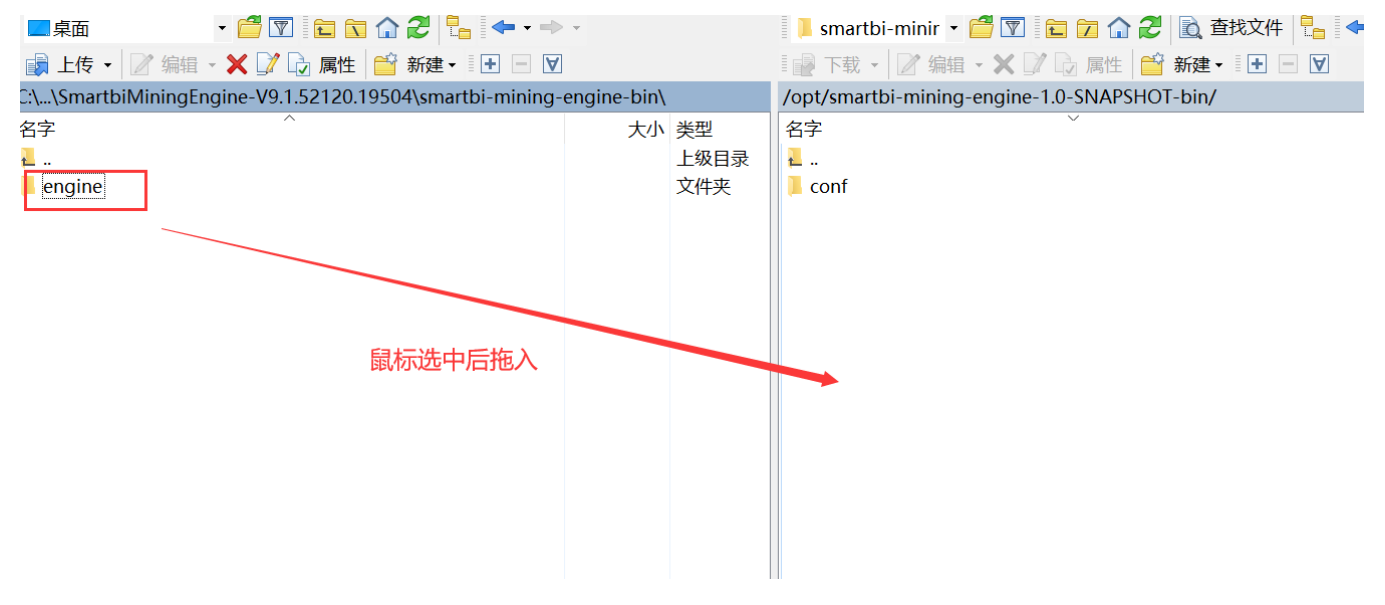

拖入后,会有进度提示,提示正在上传更新文件:

|          |                                        |                                                         | 😑 📒 Siria                                                                                                    | rtbi-minir •                                           |                                                                                                    |                                                                                                    | 7 🞧 🔁                                                                                                    |
|----------|----------------------------------------|---------------------------------------------------------|----------------------------------------------------------------------------------------------------|--------------------------------------------------------|----------------------------------------------------------------------------------------------------|----------------------------------------------------------------------------------------------------|----------------------------------------------------------------------------------------------------|
| 1        |                                        |                                                         | ■ 🛃 下載                                                                                                    | 戊 - 📝 编辑                                               | i - X                                                                                                    |                                                                                                    | 属性 😭                                                                                                    |
| -engine- | ∙bin\                                  |                                                         | /opt/sm                                                                                                    | artbi-mining                                           | g-engi                                                                                                    | ne-1.0-9                                                                                                    | SNAPSHOT-                                                                                                    |
| :        | 大小                                     | 类型                                                      | 名字                                                                                                    |                                                        |                                                                                                    | $\checkmark$                                                                                                    |                                                                                                    |
|          |                                        | 上级目录                                                    | 1.                                                                                                    |                                                        |                                                                                                    |                                                                                                    |                                                                                                    |
|          | <del>ф</del>                           | • • • • •                                               |                                                                                                    |                                                        | ?                                                                                                    | X                                                                                                    |                                                                                                    |
|          | ζ件:<br>目标:<br>創余时间<br>26輪雲             | C:\\engi<br>/opt/smar<br>司:<br>字节:                      | ine\ext\java<br>tbi-mining-<br>0:00:08<br>60.8 MB                                                               | Nhive\HiveJDB<br>engine-1.0-SN<br>逝去时间,<br>速度;<br>艮制 、 | C41.jar<br>APSHOT<br>0<br>23.                                                                                                    | Г-bin/<br>):00:02<br>.4 MB/s                                                                                                    |                                                                                                    |
|          | ]<br>-engine-<br>23% 上传<br>了<br>目<br>型 | ]<br>-engine-bin\<br>大小<br>23%上传中<br>目标:<br>制余时<br>已传输" | ]<br>-engine-bin\<br>大小 类型<br>上级目录<br>23% 上传中<br>文件: C:\\engi<br>目标: /opt/smart<br>剩余时间:<br>己传输字节:<br>★ ▶ — 於 ◆ | ] · · · · · · · · · · · · · · · · · · ·                | 1       ● 下载 ◆ ② 编辑         -engine-bin\       /opt/smartbi-mining         大小 类型       名字         上级目录       •         23% 上传中       •         文件:       C:\\engine\ext\java\hive\HiveJDBG         目标:       /opt/smartbi-mining-engine-1.0-SN/         剩余时间:       0:00:08 逝去时间:         已传输字节:       60.8 MB 速度: | 1       ● 下载 ◆ ② 编辑 ◆ ★         -engine-bin\       /opt/smartbi-mining-engi         大小 类型<br>上级目录       名字         23% 上传中       ?         文件:       C:\\engine\ext\java\hive\HiveJDBC41.jar         百标:       /opt/smartbi-mining-engine-1.0-SNAPSHOT         剩余时间:       0:00:08 逝去时间:       ()         已传输字节:       60.8 MB 速度:       23 | -engine-bin\       /opt/smartbi-mining-engine-1.0-5         大小 类型<br>上级目录       名字         -23% 上传中       ? ×         文件:       C:\\engine\ext\java\hive\HiveJDBC41.jar         目标:       /opt/smartbi-mining-engine-1.0-SNAPSHOT-bin/         剩余时间:       0:00:08 逝去时间:       0:00:02         已传输字节:       60.8 MB 速度:       23.4 MB/s |

#### <u>等待</u>engine文件夹上传完成后,更新也就完成了

| 桌面                  | - 🗂 🔽 🖬 🟠 🎜 🖛 -                      |              |                   | 🔋 📒 smartbi-m   | inir 🝷 🚰 🝸    | E 🔽 🏠      | 2     |
|---------------------|--------------------------------------|--------------|-------------------|-----------------|---------------|------------|-------|
| 』上传 ▼ 2 编辑          | - 🗙 📝 🕞 属性 i 新建 -                    | A            |                   | 🚽 下载 🗸 🖉        | / 编辑 - 🗙 🛛    | 🎾 🕞 属性     | 💣 新   |
| ::\\SmartbiMiningEr | ngine-V9.1.52120.19504\smartbi-minir | g-engine-bin |                   | /opt/smartbi-r  | nining-engine | -1.0-SNAPS | HOT-b |
| 名字<br>4<br>engine   | ^                                    | 大小           | 类型<br>上级目录<br>文件夹 | 名字<br>L<br>conf | ]             | ~          |       |
|                     |                                      |              |                   |                 |               |            |       |

#### 5) 启动数据挖掘引擎:

输入cd /usr/local/smartbiEngine/engine/sbin/ 命令---> 回车,这时已经进入到数据挖掘引擎服务的安装目录下,再运行命令进行<u>启动</u>。

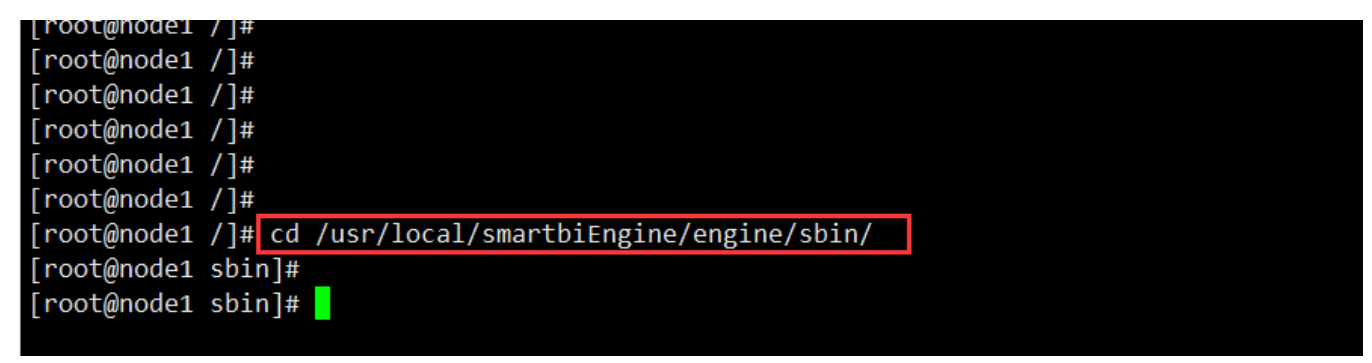

启动: 分别输入命令 sh experiment-daemon.sh start

sh service-daemon.sh <u>start</u>

# [root@node1 sbin]# [root@node1 sbin]# sh experiment-daemon.sh start Starting smartbix.datamining.engine.experiment.ExperimentApplication ...(pid=16390) [OK] [root@node1 sbin]#

[root@node1 sbin]# sh service-daemon.sh start
Starting smartbix.datamining.engine.service.ServiceApplication ...(pid=17380) [OK]
[root@node1 sbin]#
[root@node1 sbin]#

重启完成后,升级数据挖掘引擎就完成了。

## 3.2 新版本更新

- 1)联系support获取最新版本的数据挖掘引擎安装包,并解压。
- 2)用putty工具连接到服务器进入安装目录 /usr/local/smartbiEngine/engine/sbin/下停止服务,分别运行命令:

| $^{\rm sh}$ | experiment-daemon.sh | stop |
|-------------|----------------------|------|
|-------------|----------------------|------|

- sh service-daemon.sh stop
- 3) 删除 engine 目录, 删除方式: 鼠标右键目录-》点击删除。如下图:

| 📃 📕 smartbi-minir 🔹 🚰 🝸 💼 🍞 🏠 🧭 🖹 查找文件 🚼 |    |       |
|------------------------------------------|----|-------|
| 📲 🗗 式 🔹 📝 编辑 🔹 🗙 📝 🔂 属性 🎬 新建 🔹 🖃 🗹       |    |       |
| /opt/smartbi-mining-engine-bin/          |    |       |
| 名字                                       | 大小 | 已改变   |
| L                                        |    | 2019/ |
| Engine engine                            |    | 2019/ |
|                                          |    |       |
|                                          |    |       |
|                                          |    |       |
|                                          |    |       |
|                                          |    |       |
|                                          |    |       |
|                                          |    |       |

4) 将更新包中的engine文件夹拖入到 /usr/local/smartbiEngine/ 下:

| 桌面                  | - 🖆 🝸 💼 🔂 🏠 🔁 🐂>                       | Ŧ           |      | 📃 📕 smartbi-minir 🝷 🚰 🔽 💼 🔂 🔂 査抄 |
|---------------------|----------------------------------------|-------------|------|----------------------------------|
| ■ 🛃 上传 🖌 📝 编辑       | - 🗙 📝 🕞 属性 📔 新建 - 💽 🗹                  |             |      | ■ ● 下载 • 2 编辑 • 🗙 📝 🕞 属性 🗎 新建•   |
| C:\\SmartbiMiningEi | ngine-V9.1.52120.19504\smartbi-mining- | engine-bin\ |      | /opt/smartbi-mining-engine-bin/  |
| 名字                  | ^                                      | 大小          | 类型   | 名字 2                             |
| <u> </u>            |                                        |             | 上级目录 |                                  |
| 📜 engine            |                                        |             | 文件夹  |                                  |
|                     |                                        |             |      |                                  |
|                     |                                        |             |      |                                  |
|                     |                                        |             |      |                                  |
|                     | 田鼠标从左往右托到安装                            |             |      |                                  |
|                     |                                        |             |      |                                  |
|                     | 日来下                                    |             |      |                                  |
|                     |                                        |             |      |                                  |
|                     |                                        |             |      |                                  |
|                     |                                        |             |      |                                  |

拖入后,会有进度提示,提示正在上传更新文件:

| ■ 📓 上传 🖌 📝 编辑 🗸 🗶 📝 🕞 属性 📑 新建 📲 🕒 🛽                     | A       |            |                       | 1 🛃 下载                          | 戊 🖌 📝 编                     | 辑 - 】   | K 🛛 🕞               | 属性 | 首 新建 |  |
|---------------------------------------------------------|---------|------------|-----------------------|---------------------------------|-----------------------------|---------|---------------------|----|------|--|
| C:\\SmartbiMiningEngine-V9.1.52120.19504\smartbi-mining | g-engin | e-bin\     |                       | /opt/smartbi-mining-engine-bin/ |                             |         |                     |    |      |  |
| 名字 ^                                                    |         | 大小         | 类型                    | 名字                              |                             |         | $\sim$              | /  |      |  |
| <mark>⊾</mark>                                          |         |            | 上级目录                  | <mark>↓</mark>                  |                             |         |                     |    |      |  |
| 🧵 engine                                                | 10%上    | 传中         | • • • •               |                                 |                             | ?       | ×                   | ]  |      |  |
|                                                         |         | 文件:<br>目标: | C:\\engi<br>/opt/smar | ine\ext\java<br>tbi-mining-(    | \db2\db2-4.2<br>engine-bin/ | 1.29.ja | r                   |    |      |  |
|                                                         |         | 剰余时<br>已传输 | 间:<br>字节:             | 0:00:08<br>54.1 MB              | 逝去时间:<br>谏度:                | 2       | 0:00:02<br>3.8 MB/s |    |      |  |
|                                                         |         |            | v 1                   | 0.11110                         | ~~~~                        | -       |                     |    |      |  |
|                                                         |         | × 6        | 9 – 🗟 🗞               | • <b>③</b> 无阳                   | 見制 🚽                        |         |                     |    |      |  |
|                                                         |         |            |                       |                                 |                             |         |                     |    |      |  |

以下engine文件夹上传完成后,更新也就完成了:

| 🛛 🗊 上传 ▾ 📝 编辑 ▾ 🗙 📝 🕞 属性 📑 新建▼ 💽 💌                       |                                 |                   | ■ 『『● 下载 •   ② 编辑 • 🗙 🗊 🕞 属性   🗳 新建• 📗 |  |  |  |
|----------------------------------------------------------|---------------------------------|-------------------|----------------------------------------|--|--|--|
| C:\\SmartbiMiningEngine-V9.1.52120.19504\smartbi-mining- | /opt/smartbi-mining-engine-bin/ |                   |                                        |  |  |  |
| 名字<br>·<br>engine                                        | 大小                              | 类型<br>上级目录<br>文件夹 | 名字<br>L.<br>engine                     |  |  |  |

5) 启动数据挖掘引擎。

输入cd /usr/local/smartbiEngine/engine/sbin/ 命令---> 回车,这时已经进入到数据挖掘引擎服务的安装目录下,再运行命令进行启动:

| [root@node1 /]#                                                     |  |
|---------------------------------------------------------------------|--|
| [root@node1 /]#                                                     |  |
| [root@node1 /]#                                                     |  |
| [root@node1 /]#                                                     |  |
| [root@node1 /]#                                                     |  |
| [root@node1 /]#                                                     |  |
| <pre>[root@node1 /]# cd /usr/local/smartbiEngine/engine/sbin/</pre> |  |
| [root@node1 sbin]#                                                  |  |
| [root@node1 sbin]#                                                  |  |
|                                                                     |  |

启动: 分别输入命令 sh experiment-daemon.sh start

sh service-daemon.sh start

# [root@node1 sbin]# [root@node1 sbin]# sh experiment-daemon.sh start Starting smartbix.datamining.engine.experiment.ExperimentApplication ...(pid=16390) [OK] [root@node1 sbin]#

[root@node1 sbin]# sh service-daemon.sh start
Starting smartbix.datamining.engine.service.ServiceApplication ...(pid=17380) [OK]
[root@node1 sbin]#

重启完成后,升级数据挖掘引擎就完成了。

# 4. docker版本

## 4.1 旧版本更新

- 1、联系support获取更新版本的数据挖掘安装包。
- 2、使用winscp工具登录Linux系统,找到<Smartbi\_Base>/smartbi\_data/smartbi-engine,如下图所示,进入对应的目录,找到engine:

| smartbi-engir ▼ 🚰 🔽    🗣 ▼ → ▼    🖻 🗁 🏠 🌮 😰 直找文件 💁 |              |                    |           |      |  |  |  |  |
|----------------------------------------------------|--------------|--------------------|-----------|------|--|--|--|--|
| /data/smartbiDemo/sma                              | rtbi_data/sm | artbi-engine/      |           |      |  |  |  |  |
| 名字                                                 | 大小           | 已改变                | 权限        | 拥有者  |  |  |  |  |
| <b>t</b> .                                         |              | 2019/11/4 11:32:54 | rwxr-xr-x | root |  |  |  |  |
| conf                                               |              | 2019/11/4 15:17:39 | rwxr-xr-x | root |  |  |  |  |
| data                                               |              | 2019/11/1 10:26:38 | rwxr-xr-x | root |  |  |  |  |
| engine                                             |              | 2019/11/4 15:21:26 | rwxr-xr-x | root |  |  |  |  |
| logs                                               |              | 2019/11/4 11:47:40 | rwxr-xr-x | root |  |  |  |  |
| sbin                                               |              | 2019/11/4 14:21:33 | rwxr-xr-x | root |  |  |  |  |
|                                                    |              |                    |           |      |  |  |  |  |
|                                                    |              |                    |           |      |  |  |  |  |
|                                                    |              |                    |           |      |  |  |  |  |
|                                                    |              |                    |           |      |  |  |  |  |

3、删除<Smartbi>/smartbi\_data/smartbi-engine目录里的文件: sbin、lib、ext、examples、packageinfo.txt,鼠标选中文件后,鼠标右键删除。

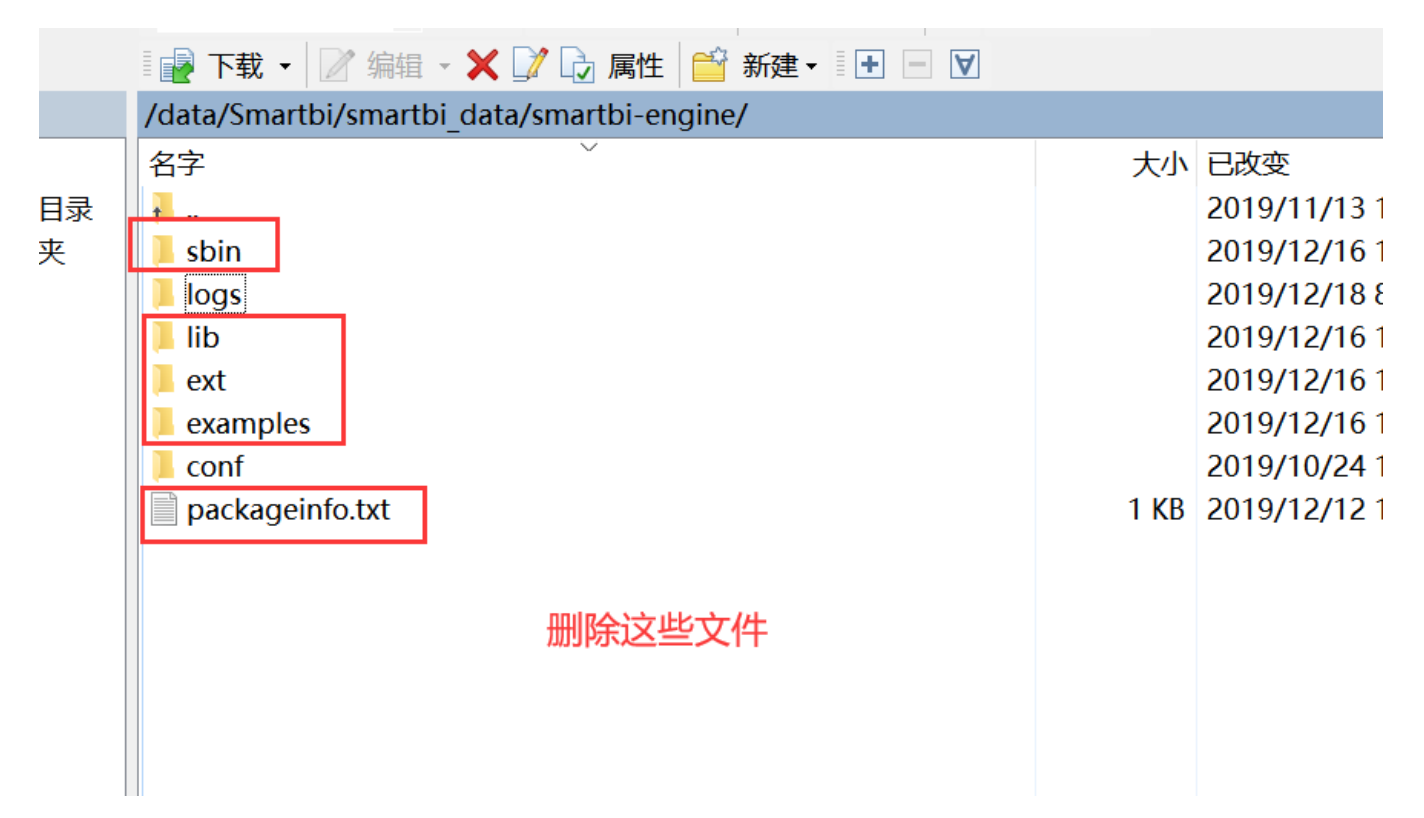

4、上传新版本的数据挖掘安装包:将更新包中的文件engine从左往右拖过去。

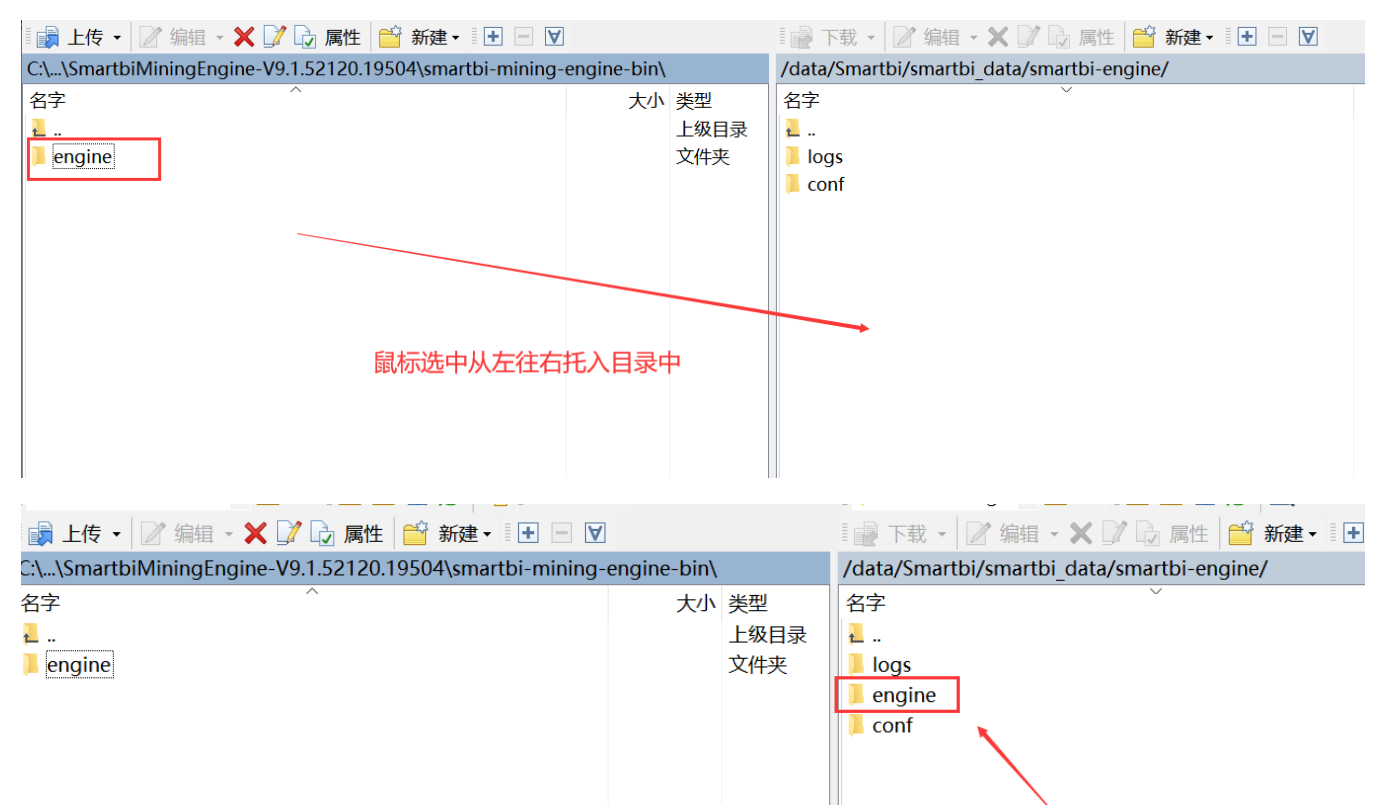

更新文件

- 5、在浏览器打开rancher管理平台http://服务器ip:8088
- 6、登录后--》左上角全局--》smartbi--》Default,进入smartbi-engine-experiment 服务,进行如下修改:

| smartbi<br>Default | ▶ 工作负载 应用商店 资源 ▶ 命名空间 成员 工具 ▶                                           |                                                              |
|--------------------|-------------------------------------------------------------------------|--------------------------------------------------------------|
| 工作负载 负载均衡          | 服务发现 PVC 流水线 这里要选择Default                                               |                                                              |
| 重新部署 う 暂停编排        | ■ III 下载YAML <b>业</b> 删除 💼                                              |                                                              |
| □ 状态 ♦             | 名称 🔷                                                                    | 镜像 💠                                                         |
| 命名空间: default      |                                                                         |                                                              |
| Active             | smartbi-engine-experiment &<br>30383/tcp, 30597/tcp, 31003/tcp ► 鼠标点击进入 | 10.10.204.80:5000/smartbi/smar<br>1个Pod / 创建时间: 2 months ago |
| Active             | smartbi-engine-service 🍪<br>32261/tcp                                   | 10.10.204.80:5000/smartbi/smar<br>1个Pod / 创建时间: 2 months ago |
| Active             | smartbi-mining-pynode 畿<br>30291/tcp                                    | 10.10.204.80:5000/smartbi/smar<br>1个Pod / 创建时间: 2 months ago |
| Active             | smartbi-mpp 🛞<br>31823/tcp                                              | 10.10.204.80:5000/smartbi/smar<br>1个Pod / 创建时间: 2 months ago |
| Active             | smartbi-mysql 🚷<br>30306/tcp                                            | 10.10.204.80:5000/smartbi/smar<br>1个Pod / 创建时间: 2 months ago |

## 点击升级按钮:

| smartbi<br>Default > 工作负载 应用商店 资源 >                                    | 命名空间 成员 工具 🗸                                                                                                    |                                                                                                    | <b>.</b>                             |
|------------------------------------------------------------------------|----------------------------------------------------------------------------------------------------|----------------------------------------------------------------------------------------------------|--------------------------------------|
| _作负载: smartbi-engine-experiment                                        |                                                                                                    | 点击升级 升级                                                                                                    | Active :                             |
| 命名空间 default                                                           | 镜像名: 10.10.204.80:5000/smartbi/smartbi-<br>engine:V9.0 (1)                                                             | 类型 Deploymen 克隆<br>重新語                                                                                                    | e<br>昭都の                             |
| 访问端口: 30383/tcp, 30597/tcp, 31003/tcp                                  | Pod配置副本数 1<br>Pod可用副本数 1                                                                                               | 创建时间: 10/21/20 回滚     以     印     公     印     公     日     市     印     市     市 | iidecar 🕀                            |
| Pods                                                                   |                                                                                                    | 执行的                                                                                                    | <ul><li>命令行 ≥</li><li>扁排 Ⅱ</li></ul> |
| ★ 此工作负载中的Pods                                                          |                                                                                                    | 查看/<br>API查                                                                                                    | 编辑 YAML /                            |
| Patriana 2 matrix ■ Table 2 matrix ■ Table 2 matrix ■ Table 2 matrix ■ | 镜像 ◊                                                                                                    | 删除<br>主机 ♢                                                                                                    | Û                                    |
| Running smartbi-engine-experiment-6                                    | 4fc444dbb-svg8t         10.10.204.80.5000/smartbi/smartbi-engine V9.0           10.42.0.41 / 创想时间: 2 days ago / 面启次数 0 | smartbi80<br>10.10.204.80                                                                                                    | ł.                                   |

点击升级按钮后,用鼠标将页面滑到最下方,找到 显示高级选项,点击显示高级选项。

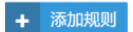

|                                                                                          | 全部展开                       |
|------------------------------------------------------------------------------------------|----------------------------|
| 环境变量<br>设置容器可见的环境变量,包括从其他资源(如密文等)注入的值。                                                   |                            |
| ▶ <b>主机调度</b><br>配置Pod对应的主机调度规则。                                                         |                            |
| ▶ 健康检查<br>周期性向容器发出请求,以检测具健康状态。默认设置下,readiness和liveness使用相同的配置参数。对于应用初始化较长的容器,需要增加就增检测时间。 |                            |
| ▶ 数据卷<br>持久化及共享数据并与独立容器的生命周期分离。                                                          |                            |
| ▶ 缩放/升级策略<br>配置升级过程中替换Pod的策略。                                                            |                            |
| 升级 取消                                                                                    | 点击显示高级选项                   |
| v2.2.4 帮助&文档 论坛 Slack 中文社区 微信 提交问题                                                       | 圖 简体中文 ✔ 👌 下载Rancher CLI ✔ |

找到命令选项, 修改内容为: sh /usr/local/engine/engine/sbin/experiment-daemon.sh startforeground

| ▶ <b>数据卷</b><br>▶ 持久化及共享数据并与独立容器的生命周期分离。                 |                          |            |                                |
|----------------------------------------------------------|--------------------------|------------|--------------------------------|
| ■ 缩放/升级策略 sh /usr/local/engine/<br>配置升级过程中替换Pod的策合。      | engine/sbin/experiment-d | aemon.sh s | startforeground                |
| ▼ 命令<br>配置容器启动时将运行的可执行文件。<br>有空格                         | 修改为以上内容                  | 有空         | 格                              |
| 入口(Entrypoint)<br>sh /usr/local/engine/sbin/experiment-d | aemon.sh start           |            | 命令(CMD)<br>例如: /usr/sbin/httpd |
| 工作目录<br>例如: /myapp                                       |                          |            | 用户UID<br>例如: 501               |

修改完成,在页面最下方点击升级。

|     | <b>网络</b><br>设置? | 客器的网络和DN                  | IS选项     |           |                 |           |                |                     |
|-----|------------------|---------------------------|----------|-----------|-----------------|-----------|----------------|---------------------|
|     | <b>标签</b><br>用于词 | / <b>注释</b><br>周度决策的键值对   | 对。后端重    | 写请配置注     | E释: 键: nginx.ii | ngress.ku | bernetes.io/re | ewrite-target, 值 /。 |
|     | <b>安全</b><br>授予回 | / <b>主机设置</b><br>成限制容器影响所 | 听运行主机    | 的能力       |                 |           |                |                     |
|     |                  |                           |          |           |                 |           |                | 升级取消                |
| 2.2 | .4               | 帮助&文档                     | 论坛       | Slack     | 中文社区            | 微信        | 提交问题           |                     |
| 返   | 可首页              | 〔,点击smart                 | bi-engir | ne-servic | e 服务:           |           |                |                     |

| Smartbi<br>Default | <ul> <li>工作负载 应用商店 资源 &lt; 命名空间 成员 工具 </li> </ul>              |                                                                             |
|--------------------|----------------------------------------------------------------|-----------------------------------------------------------------------------|
| 工作负载 负载均衡          | 服务发现 PVC 流水线                                                   |                                                                             |
| 重新部署 <b>う</b> 暂停编排 | ■ <b>下载YAML </b> 删除                                            |                                                                             |
| □ 状态 ♦             | 名称 💠                                                           | 镜像 🗇                                                                        |
| 命名空间: default      |                                                                |                                                                             |
| Active             | smartbi-engine-experiment 🍰<br>30383/tcp, 30597/tcp, 31003/tcp | 10.10.204.80:5000/smartbi/smartbi-engine:V9.0<br>1个Pod / 创建时间: 2 months ago |
| Active             | smartbi-engine-service 🍪<br>32261/tcp                          | 10.10.204.80:5000/smartbi/smartbi-engine:V9.0<br>1个Pod / 创建时间: 2 months ago |
| Active             | smartbi-mining-pynode 🍪<br>30291/tcp                           | 10.10.204.80:5000/smartbi/smartbi-pynode:V9.(<br>1个Pod / 创建时间: 2 months ago |
|                    | smarthi-mpp &<br>按钮:                                           | 10 10 20/1 80:5000/smarthi/smarthi-mon-\/8 0                                |

| smartbi<br>Default ン 工作负载 应用商店 资源 >   | 命名空间 成员 工具 🗸                                                                      |                                       | <b>.</b>    |
|---------------------------------------|-----------------------------------------------------------------------------------|---------------------------------------|-------------|
| 工作负载: smartbi-engine-service          |                                                                                   |                                       | Active      |
| _                                     |                                                                                   | 点击    升级                              | <u>д</u> /  |
| 命名空间: default                         | 镜像名: 10.10.204.80:5000/smartbi/smartbi-                                           | 类型: Deploymen 克隆                      | 雀 咱         |
|                                       | engine:V9.0 🛍                                                                     | 重新                                    | 新署 り        |
|                                       | Dod 配管副太游·1                                                                       | 添加                                    | ∭Sidecar ⊕  |
| 访问端口: 32261/tcp                       | Pod可用副本数:1 - +                                                                    | 创建时间: 10/21/20 回流                     | <u>κ</u>    |
|                                       |                                                                                   | 执行                                    | 亍命令行 ≥      |
| Deale                                 |                                                                                   | 暂得                                    | 亭编排         |
| ▼ POGS<br>此工作负载中的Pods                 |                                                                                   | 查看                                    | 톨/编辑 YAML ℓ |
|                                       |                                                                                   | API                                   | 査看 №        |
| 下载YAML 🛓 删除 💼                         |                                                                                   | 删明                                    | 余 💼         |
| □ 状态 ◆ 名称 ◇                           | 镜像 ♢                                                                              | 主机 ♢                                  |             |
| Running smartbi-engine-service-8c7b4c | tf8b-wjkv4 1010204805000/smartbi/smartbi-engit<br>1042.040 / 创建时间 2 days ago / 重启 | ne:V90 smartbi80<br>次数 0 10:10:204.80 | :           |

点击升级按钮,鼠标滑动到页面最下方,点击 显示高选项。

| + 添加规则                                                                                   |                           |
|------------------------------------------------------------------------------------------|---------------------------|
|                                                                                          | 全部展开                      |
| 环境变量<br>設置容器可见的环境变量,包括从其他资源(如密文等)注入的值。                                                   |                           |
| ▶ <b>主机调度</b><br>配置Pod对应的主机调度规则。                                                         |                           |
| 健康检查<br>周期性向容器发出请求,以检测其健康状态,默认设置下, readiness和liveness使用相同的配置参数。对于应用初始化较长的容器, 需要增加就增检测时间。 |                           |
| ▶ 数据卷<br>持久化及共享数据并与独立容器的生命周期分离。                                                          |                           |
| 缩放/升级策略<br>配置升级过程中替换Pod的策略。                                                              |                           |
|                                                                                          | 显示高级选项                    |
| 升级取消                                                                                     |                           |
| v2.2.4 帮助&文档 论坛 Slack 中文社区 微信 提交问题                                                       | ● 简体中文 ∨ 上下载Rancher CLI ∨ |

找到命令选项, 修改为: sh /usr/local/engine/engine/sbin/service-daemon.sh startforeground

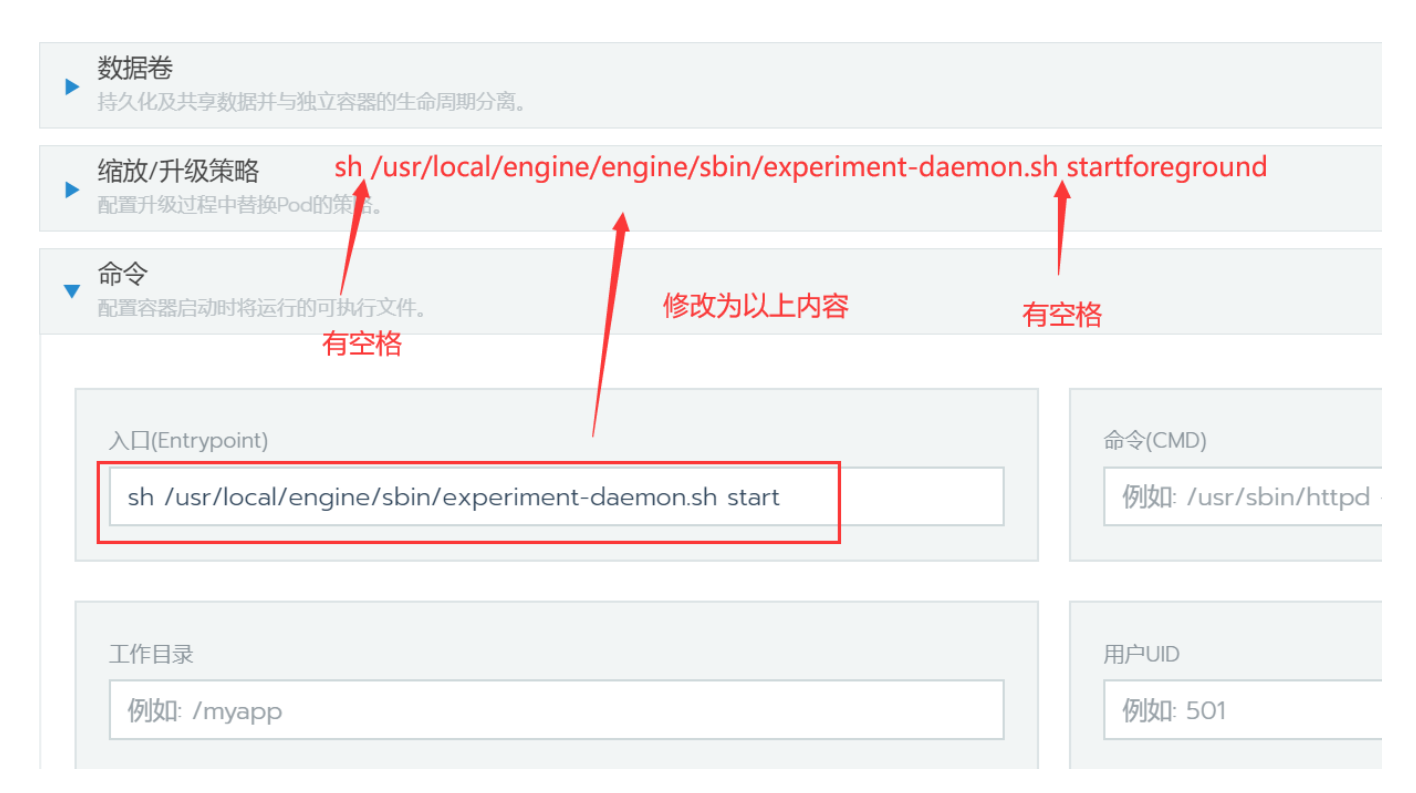

#### 修改完成,点击页面最下方升级按钮:

| ▶ 健康检查<br>周期性向容器发出请求,以检测其健康状态、默认设置下, readiness和liveness使用相同的配置参数。对于应用初始化较长的容器, 需要增加就增检测时间。 |                           |
|--------------------------------------------------------------------------------------------|---------------------------|
| ▶ 数据卷<br>持久化及共享数据并与独立容器的生命周期分离。                                                            |                           |
| ▶ <b>缩放/升级策略</b><br>配置升级过程中替换Pod的策略。                                                       |                           |
| ▶ <b>命令</b><br>配置容器启动时将运行的可执行文件。                                                           |                           |
| ▶ <mark>网络</mark><br>设置容器的网络和DNS选项                                                         |                           |
| ▶ <b>标签/注释</b><br>用于调度決策的键值对。后端更写请配置注释 键 nginxingresskubernetesio/rewrite-target, 值 /。     | 2条规则已配置                   |
| ▶ 安全/主机设置<br>授予或限制容器影响所运行主机的能力                                                             |                           |
| 升级取消                                                                                       |                           |
| v2.2.4 帮助&文档 论坛 Slack 中文社区 微信 提交问题                                                         | ● 简体中文 ∨ 上下载Rancher CLI ∨ |
| v2.2.4 帮助&文档 论坛 Slack 中文社区 微信 提交问题                                                         | ●简体中文 ∨ 丛下载Rancher CLI ∨  |

7、重启应用: 点击smartbi-engine-experiment服务

|       | smartbi<br>Default 🗸 | 工作负载                      | 应用商店                      | 资源 🗸                  | 命名空间    | 成员 | ⊥具∨ |        |                                       |
|-------|----------------------|---------------------------|---------------------------|-----------------------|---------|----|-----|--------|---------------------------------------|
| 工作负载  | 负载均衡                 | 服务发现                      | PVC 济                     | 記水线                   |         |    |     |        |                                       |
| 重新部署  | の                    | ┃ 下载YAM                   | ML 🖌 🗍                    | 除 💼 选                 | 中1个工作负载 |    |     |        |                                       |
| 二 找   | 大态 💲                 | 名称 🔷                      |                           |                       |         |    |     | ŧ      | 竟像 ᅌ                                  |
| 命名空间: | default              |                           |                           |                       |         |    |     |        |                                       |
|       | Active               | smartbi-e<br>30383/tcp, 1 | ngine-exp<br>30597/tcp, 3 | eriment (<br>1003/tcp | \$      |    |     | 1<br>1 | 0.10.204.80:5000/si<br>个Pod / 创建时间: 2 |
|       | Active               | smartbi-e<br>32261/tcp    | ngine-serv                | vice 🚷                |         |    |     | 1<br>1 | 0.10.204.80:5000/si<br>个Pod / 创建时间: 2 |
|       | Active               | smartbi-m<br>30291/tcp    | nining-pyn                | ode 🚷                 |         |    |     | 1<br>1 | 0.10.204.80:5000/si<br>个Pod / 创建时间: 2 |
|       | Active               | smartbi-m                 | npp 🚷                     |                       |         |    |     | 1      | 0.10.204.80:5000/si                   |

点击容器名右边的图标,选择删除,然后系统会删掉当前的容器,并且立即启动一个新的容器:

| smartbi<br>Default V 工作负载 应用商店 资源 V 命名空间 成员                                                                           | ⊥具∨                                                                                                    |                                       | <b>X</b> *                                                   |
|----------------------------------------------------------------------------------------------------|----------------------------------------------------------------------------------------------------|---------------------------------------|--------------------------------------------------------------|
| 工作负载; smartbi-engine-experiment                                                                                       |                                                                                                    |                                       | Active                                                       |
| 命名空间·default 镜像名:10                                                                                                   | 0.10.204.80:5000/smartbi/smartbi-<br>engine:V9.0 伯                                                     | 类型: Deploy                            | ment                                                         |
| 访问端口: 30383/tcp, 30597/tcp, 31003/tcp                                                                                 | Pod配置副本数:1<br>Pod可用副本数:1 ■ ●                                                                           | 创建时间: 10/2                            | 1/2019                                                       |
| Pods<br>此工作负载中的Pods       下载 YAML 上 删除 音       秋态 ◇ 名称 ◇       限unning     smartbi-engine-experiment-64fc444dbb-svg8t | <b>镜像 ◇</b><br>10.10.204.80.5000/smartbi/smartbi-engine-V9.0<br>10.42.0.41 / 创建时间: 3 days ago / 重启次数 0 | <u>点击删除</u> 主机<br>Smartb<br>10.10.204 | 全部展开<br>执行命令行 之<br>直看日志 间<br>直看/编辑 YAML /<br>API直看 %<br>開除 道 |

再按照弹出框提示点击删除:

| ,,,,,,,,,,,,,,,,,,,,,,,,,,,,,,,,,,,,,,, |                                            |
|-----------------------------------------|--------------------------------------------|
| 负载                                      | 是否确认要删除                                    |
| in                                      | smartbi-engine-experiment-64fc444dbb-svg8t |
|                                         | 删除取消                                       |
| aer                                     | 高级技巧·在点击删除时按住Control键以跳过确认操作。              |

再进入smartbi-engine-service 服务:

| smartbi<br>Default | <ul> <li>工作负载 应用商店 资源 、 命名空间 成员 工具</li> </ul>                     | ~                                                                 |
|--------------------|-------------------------------------------------------------------|-------------------------------------------------------------------|
| 工作负载 负载均衡          | 服务发现 PVC 流水线                                                      |                                                                   |
| 重新部署 う 暂停编排        | III 下载YAML 业 删除 💼                                                 |                                                                   |
| □ 状态 ♦             | 名称 🔷                                                              | 镜像 💸                                                              |
| 命名空间: default      |                                                                   |                                                                   |
| Active             | 10.10.204.80:5000/smartbi/smartbi-e<br>1个Pod / 创建时间: 2 months ago |                                                                   |
| Active             | smartbi-engine-service 🍰<br>32261/tcp                             | 10.10.204.80:5000/smartbi/smartbi-e<br>1个Pod / 创建时间: 2 months ago |
| Active             | smartbi-mining-pynode 🍰<br>30291/tcp                              | 10.10.204.80:5000/smartbi/smartbi-p<br>1个Pod / 创建时间: 2 months ago |
| Active             | smartbi-mpp 👶                                                     | 10.10.204.80:5000/smartbi/smartbi-n<br>1个Pod / 创碑时间: 2 months ado |

点击容器名右边的图标,选择删除,然后系统会删掉当前的容器,并且立即启动一个新的容器:

| smartbi<br>Default ~ 工作负载 应用商店 资源 ~                                           | 命名空间 成员 工具 🗸                                                                        |                  | <b></b> ~              |
|-------------------------------------------------------------------------------|-------------------------------------------------------------------------------------|------------------|------------------------|
| 工作负载: smartbi-engine-service                                                  |                                                                                     |                  | Active                 |
| 命名空间 default                                                                  | 镜像谷: 10.10.204.80:5000/smartbi/smartbi-<br>engine:V9.0 憤                            | 类型 Deployment    | :                      |
| 访问端口: 32261/tcp                                                               | Pod配置副本数 1                                                                          | 创建时间: 10/21/201  | 9                      |
|                                                                               |                                                                                     | 执行               | 全部展开                   |
| ▼ Pods<br>此工作负载中的Pods                                                         |                                                                                     | 查看               |                        |
| 下载YAML と 删除 盲 选中I个条目                                                          | 120.100                                                                             | 查爾<br>点击删除<br>合和 | 看/编辑 YAML ℓ<br>查看    % |
| <ul> <li>● 八心 ○ 白松 ○</li> <li>Running smartbi-engine-service-8c7b4</li> </ul> | またで<br>またで<br>またで<br>10.10.204.80:5000/smartbi/smar<br>10.42.0.40 / 創建时间: 3 days ag | 土む (             | €                      |

再按照弹出框提示点击删除。到这里应用重启完成。

| 负载        | 是否确认要删除:                               |      |
|-----------|----------------------------------------|------|
| in<br>def | smartbi-engine-service-8c7b4cf8b-wjkv4 | Depl |
|           | n_ J≍1架司□++¥λ. 1                       |      |

8、服务更新完成,开始使用smartbi。使用浏览器打开: http://服务器ip:31080/smartbi/vision/index.jsp

# 4.2 新版本更新

- 1、联系support获取更新版本的数据挖掘安装包。
- 2、使用winscp工具登录Linux系统,找到<Smartbi\_Base>/smartbi\_data/smartbi-engine

| s 🔤      | smartbi-engir 🝷 🔗 | 7 🔶          | <ul> <li>•</li> <li>•</li> </ul> | <b>d 2</b> 🖻 | ), 查找文件   | 6    |  |
|----------|-------------------|--------------|----------------------------------|--------------|-----------|------|--|
|          | 下载 🔹 📝 编辑 🔹       | × 🔏 🕞 🛛      | 鮭 🗳 新建 -                         | +            | - 4       |      |  |
| /data    | a/smartbiDemo/sma | rtbi_data/sm | artbi-engine/                    |              |           |      |  |
| 名字       |                   | 大小           | 已改变                              |              | 权限        | 拥有者  |  |
| <b>_</b> |                   |              | 2019/11/4 11:                    | 32:54        | rwxr-xr-x | root |  |
| co       | onf               |              | 2019/11/4 15:                    | 17:39        | rwxr-xr-x | root |  |
| d        | ata               |              | 2019/11/1 10:                    | 26:38        | rwxr-xr-x | root |  |
| e        | ngine             |              | 2019/11/4 15:                    | 21:26        | rwxr-xr-x | root |  |
| lo 🔤     | gs                |              | 2019/11/4 11:4                   | 47:40        | rwxr-xr-x | root |  |
| s s      | pin               |              | 2019/11/4 14:                    | 21:33        | rwxr-xr-x | root |  |
|          |                   |              |                                  |              |           |      |  |
|          |                   |              |                                  |              |           |      |  |
|          |                   |              |                                  |              |           |      |  |
|          |                   |              |                                  |              |           |      |  |

3、删除engine目录

| smartbi        | -engi    | - 🔗                                   | 7             | <ul> <li>-</li> <li>-</li> </ul> | 🖬 🔂 🍙 🎜 🖪          | )、 查找文    | (件 🔤     |            |    |                 |
|----------------|----------|---------------------------------------|---------------|----------------------------------|--------------------|-----------|----------|------------|----|-----------------|
| 🔓 下载 🔻         |          | 编辑 -                                  | 🗙 🛃 🕞 🖪       | 計 🗳                              | 新建 ▼               |           |          |            |    |                 |
| /data/smart    | tbiDer   | no/sma                                | rtbi data/sm  | artbi-end                        | ine/               |           |          |            |    |                 |
| 名字             | ^        |                                       | 大小            | 已改变                              |                    | 权限        |          | 拥有者        |    |                 |
| ±              |          |                                       |               | 2019/11                          | /4 11:32:54        | rwxr-xr   | r-x      | root       |    |                 |
| conf           |          |                                       |               | 2019/11                          | /4 15:17:39        | rwxr-xr   | r-x      | root       |    |                 |
| data           |          |                                       |               | 2019/11                          | /1 10:26:38        | rwxr-xr   | r-x      | root       |    |                 |
| engine         |          | 打开(O)                                 | )             |                                  | 74 15:21:26        | rwxr-xr   | r-x      | root       |    |                 |
| sbin           | 1        | 编辑(E)                                 |               | ►.                               | /4 14:21:33        | rwxr-xr   | -x<br>-x | root       |    |                 |
|                | P        | 下载(D)                                 |               | F5 🕨                             |                    |           |          |            |    |                 |
|                | <b>B</b> | 远程复制                                  | 钊(D) Sh       | nift+F5                          |                    |           |          |            |    |                 |
|                |          | 远程移动                                  | 动(V) Sh       | nift+F6                          |                    |           |          |            |    |                 |
|                | ×        | 删除(D)                                 |               | F8                               |                    |           |          |            |    |                 |
|                | Σ        | 重命名(                                  | R)            | 删除 (F                            | 8)                 |           |          |            |    |                 |
|                |          | 文件自知                                  | 主义命令(C)<br>   | 删除送                              | 中文件                |           |          |            |    |                 |
|                |          | 文件名(                                  | F)            |                                  |                    |           |          |            |    |                 |
|                |          | ///////////////////////////////////// |               | F9                               |                    |           |          |            |    |                 |
|                |          |                                       |               |                                  |                    |           |          |            |    |                 |
|                |          |                                       |               |                                  |                    |           |          |            |    |                 |
| 1、解压缩数据挖掘      | 引擎安装     | 表包                                    |               |                                  |                    |           |          |            |    |                 |
| 生windows电脑上,   | 使用360    | 压缩工具角                                 | 解压数据挖掘引擎      | 修安装包。                            | <u> </u>           | 10 11-    |          | += 0+      | ~  |                 |
| smartbi-min    | ing-er   | ngine                                 | 360压缩         | -                                | 又作                 | 禦作        | 上具       | 帮助         | v  |                 |
|                |          |                                       |               |                                  | 码                  |           |          |            |    | 扫描              |
| 添加             | 解压到      | 9 —                                   | ·键解压          | 删除                               | 压缩包语言              |           |          |            |    |                 |
| <b>☆</b> 🔲 🗄 [ | 🕌 sm     | nartbi-mi                             | ning-engine-b | oin.tar\sm                       | artbi-mining-engin | e-bin - 解 | 跑大小      | \为 263.9 № | 1B |                 |
| 名称             |          |                                       |               |                                  | 压缩前                | 压缩后       | 类        | 鲤          |    | 修改日期            |
| <u>(上级目</u> 录) |          |                                       |               |                                  |                    |           | کر<br>ج  | て件夹<br>7件夹 |    | 2010-11-04 17-2 |
| engine         |          |                                       |               |                                  |                    |           |          | CHX        |    | 2015-11-04 17.5 |
|                |          |                                       |               |                                  |                    |           |          |            |    |                 |
|                |          |                                       |               |                                  |                    |           |          |            |    |                 |
|                |          |                                       |               |                                  |                    |           |          |            |    |                 |
|                |          |                                       |               |                                  |                    |           |          |            |    |                 |

5、上传新版本的数据挖掘安装包

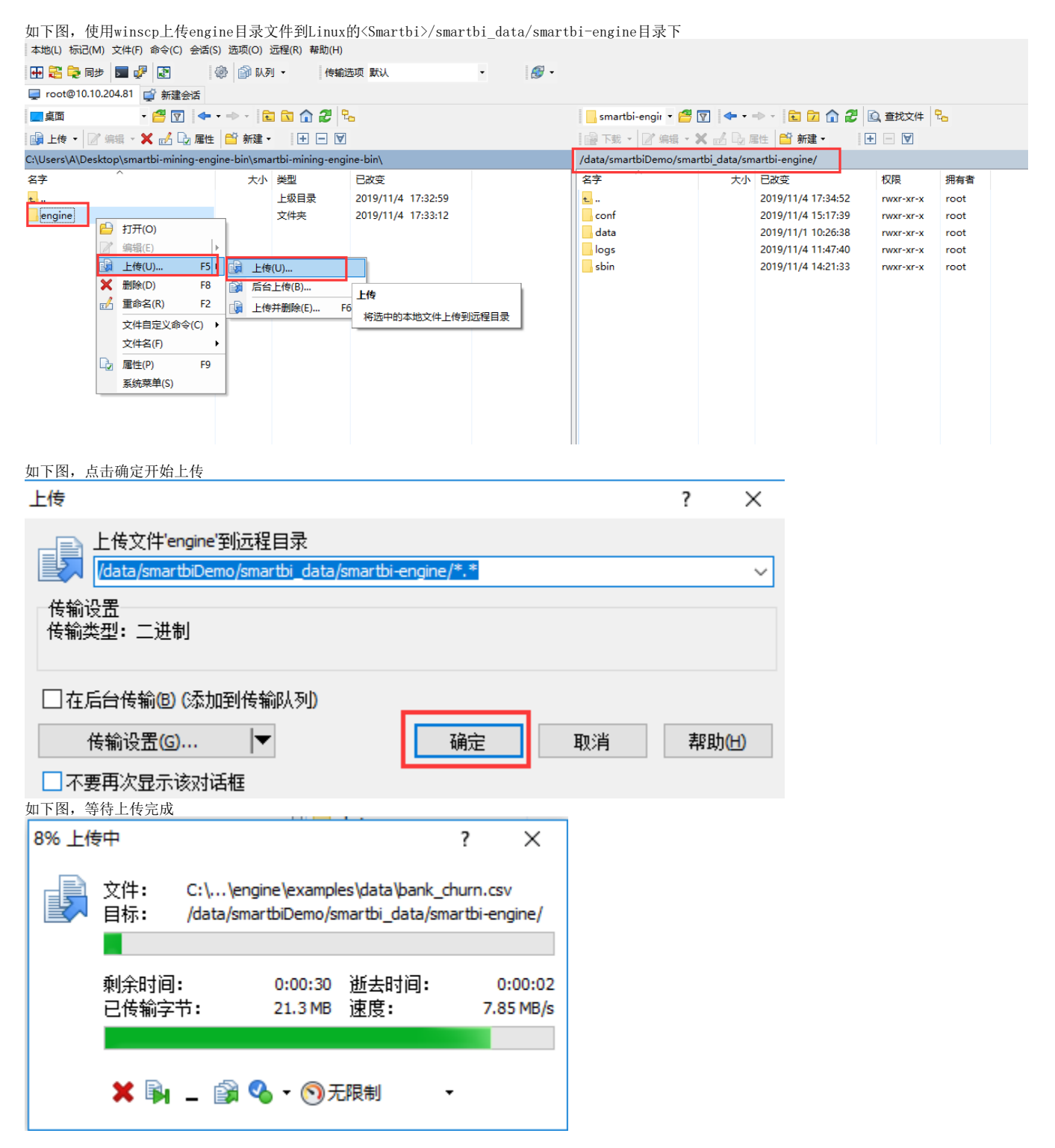

6、重启smartbi-engine-service服务

在浏览器打开控制台页面 http://服务器ip:8088 如下图所示,点击smartbi-engine-service服务,进入容器编排页面。

| smartbi<br>Default Y | 工作负载 应用商店 资源 🗸 命名空间 成员 工具 🗸          |                                                                           | <b></b> ~          |
|----------------------|--------------------------------------|---------------------------------------------------------------------------|--------------------|
| 工作负载   负载均衡          | 服务发现 PVC 流水线                         | 0 =                                                                       | <ul><li></li></ul> |
| 重新部署 の 暫停编排          | II 下载YAML Ł 删除 自                     |                                                                           | 搜索                 |
| □ 状态 ◊               | 名称 🗇                                 | 镜像 ◊                                                                      | Pod副本数 众           |
| 命名空间: default        |                                      |                                                                           | ÷                  |
| Active               | smartbi-engine-experiment 🚷          | 10.10.204.81:5000/smartbi/smartbi-engine:V9.0<br>1个Pod / 创建时间: 6 days ago | 1                  |
| Active               | smartbi-engine-service 🚷             | 10.10.204.81:5000/smartbi/smartbi-engine:V9.0<br>1个Pod / 创建时间: 6 days ago | 1                  |
| Active               | smartbi-mining-pynode 🚷<br>31621/tcp | 10.10.204.81:5000/smartbi/smartbi-pynode:V9.0<br>1个Pod / 创建时间: 6 days ago | 1                  |
| Active               | smartbi-mpp 💩<br>31823/tcp           | 10.10.204.81:5000/smartbi/smartbi-mpp:V9.0<br>1个Pod / 创建时间: 6 days ago    | 1                  |
| Active               | smartbi-mysql 💩<br>30306/tcp         | 10.10.204.81:5000/smartbi/smartbi-mysql V9.0<br>1个Pod / 创建时间: 14 days ago | <b>i</b>           |
| Active               | smartbi-redis 🚷<br>30679/tcp         | 10.10.204.81:5000/smartbi/smartbi-redis:V9.0<br>1个Pod / 创建时间: 6 days ago  | 1                  |

#### 左键点击容器名右边的图标,选择删除,然后系统会删掉当前的容器,并且立即启动一个新的容器。

| E作负载: sma           | artbi-engine-service           |           |                                                                                          |                                                   | Active   |
|---------------------|--------------------------------|-----------|------------------------------------------------------------------------------------------|---------------------------------------------------|----------|
|                     | 命名空间: default                  | 镜         | 译名: 10.10.204.81:5000/smartbi/smartbi-engine:V9.0                                        | 类型: Deployment                                    |          |
|                     | 访问端曰: n/a                      |           | Pod問題》本数:1<br>Pod可用副本数:1                                                                 | 创建时间: Last Tuesday at 3:25 PM                     |          |
|                     |                                |           |                                                                                          |                                                   | 全部展      |
| ▼ Pods<br>此工作负载中的Po |                                |           |                                                                                          |                                                   |          |
| 下载YAML 🛓            | 删除 自 选中1个条目                    |           |                                                                                          |                                                   |          |
| ☑ 状态 ♦              | 名称 ♢                           |           | 镜像 ♢                                                                                     | 主机 ♢                                              |          |
| Running             | smartbi-engine-service-6fb7d8f | f86-xvxzr | 10.10.204.815000/smartbi/smartbi-engine-V9.0<br>10.42.0.126 / 创建时间: 2 hours ago / 里启次数 0 | smartbidemo81<br>10.10.204 <sup>81</sup><br>执行命令行 | :<br>2 T |
| ● 事件                |                                |           |                                                                                          | 查看日志                                              |          |
|                     | 13941+                         |           |                                                                                          |                                                   |          |
| ▶ 环境变量<br>在创建时添加的环  | 环境变量。                          |           |                                                                                          | 删除                                                | î        |
|                     | 如公田时期時間的時時关系                   |           |                                                                                          |                                                   |          |

7、重启smartbi-engine-experiment服务

在浏览器打开控制台页面 http://服务器ip:8088 如下图所示,点击smartbi-engine-service服务,进入容器编排页面。

| Smartbi<br>Default ✔ Ⅰ | 作负载 应用简店 资源 🗸 命名空间 成员 工具 🗸        |                                                                           |      | <b></b> ~   |
|------------------------|-----------------------------------|---------------------------------------------------------------------------|------|-------------|
| 工作负载 负载均衡 服务           | 各发现 PVC 流水线                       | 0 =                                                                       | @ "≡ | 导入YAML 部署服务 |
| 重新部署の 暫停编排             | 下载YAML 🕹 删除 盲                     |                                                                           | 搜索   |             |
| ■ 状态 ◇ 名               | 称 🗘                               | 镜像 ◊                                                                      |      | Pod副本数 🗇    |
| 命名空间: default          |                                   |                                                                           |      | i           |
| Active sn              | nartbi-engine-experiment 🚷        | 10.10.204.815000/smartbi/smartbi-engine:V9.0<br>1个Pod / 创建时间: 6 days ago  |      | 1           |
| Active sn              | nartbi-engine-service 💩           | 10.10.204.815000/smartbi/smartbi-engine-V9.0<br>1个Pod / 创建时间- 6 days ago  |      | 1           |
| Active Sn 316          | nartbi-mining-pynode 💩<br>521/tcp | 10.10.204.81:5000/smartbi/smartbi-pynode:V9.0<br>1个Pod / 创建时间: 6 days ago |      | 1           |
| Active Sn 318          | nartbi-mpp 💩<br>823/tco           | 10.10.204.815000/smartbi/smartbi-mpp:V9.0<br>1个Pod / 创建时间: 6 days ago     |      | 1           |

左键点击容器名右边的图标,选择删除,然后系统会删掉当前的容器,并且立即启动一个新的容器。

| 工作负载: smartbi-engir           | ne-experiment                      |            |                                                                                           |    |                                             | Active           | ÷      |
|-------------------------------|------------------------------------|------------|-------------------------------------------------------------------------------------------|----|---------------------------------------------|------------------|--------|
| 命名空间                          | 间: default                         | 镜像名: 10.10 | 0.204.81:5000/smartbi/smartbi-engine:V9.0                                                 | Ť. | 类型: Deployment                              |                  |        |
| 访问》                           | 端□: n/a                            |            | Pod配置副本数:1<br>Pod可用副本数:1                                                                  | 1  | 测建时间: Last Tuesday at 3:25                  | PM               |        |
|                               |                                    |            |                                                                                           |    |                                             |                  | 全部展开   |
| ▼ Pods<br>此工作负载中的Pods         |                                    |            |                                                                                           |    |                                             |                  |        |
| 下载YAML 🛃 删除 💼                 |                                    |            |                                                                                           |    |                                             |                  |        |
| □ 状态 🔷 名称 🔇                   | \$                                 |            | 镜像 ♢                                                                                      |    | 主机 ♢                                        |                  |        |
| Running smarth                | bi-engine-experiment-5fc95b59f7-re | sbjx       | 10.10.204.81:5000/smartbi/smartbi-engine:V9.0<br>10.42.0.123 / 创建时间: 3 hours ago / 重启次数 0 |    | smartbidem<br>10.10.204 <sup>81</sup><br>执行 | o81<br>ī命令行      | 2      |
| 事件<br>当前Deployment的事件         |                                    |            |                                                                                           |    | 查看                                          | 計日志<br>看/编辑 YAML | •      |
| ▶ <b>环境变量</b><br>在创建时添加的环境变量。 |                                    |            |                                                                                           |    |                                             | 查看               | ≫<br>∎ |
| ▶                             | 的映射关系。                             |            |                                                                                           |    | L                                           |                  |        |

8、等待两个数据挖掘引擎的新容器启动成功,就可以正常使用数据挖掘功能了。

访问smartbi地址: http://服务器ip:31080/smartbi/vision/index.jsp, 开始使用smartbi。

# 5. docker版本的python节点更新

- 1、联系support获取最新的Python镜像
- 2、查看当前镜像名称:如下图所示,镜像名称为 10.10.204.81:5000/smartbi/smartbi-pynode:V9.0

| I | 作负载: smartbi-mining-pynode |                                                      |                | Active | ÷   |
|---|----------------------------|------------------------------------------------------|----------------|--------|-----|
|   | 命名空间: default              | 镜像名: 10.10.204.81:5000/smartbi/smartbi-pynode:V9.0 個 | 类型: Deployment |        |     |
|   | 访问跳口: 32545/tcp            | Pod配置影本数:1<br>Pod可用副本数:1                             | 创建时间: 10:26 AM |        |     |
|   |                            |                                                      |                | 全部     | 『展开 |
|   | Pods<br>此工作负载中的Pods        |                                                      |                |        |     |

#### 3、导入新的镜像

docker load < Smartbi-Pynode.tar</pre>

docker tag localhost:5000/smartbi-pynode:V9.0 10.10.204.81:5000/smartbi/smartbi-pynode:V9.0

docker push 10.10.204.81:5000/smartbi/smartbi-pynode:V9.0

4、修改python节点的数据卷路径

如下图所示,点击右上角的省略号---》升级

工作负载: smartbi-mining-pynode 克隆 命名空间: default 镜像名: 10.10.204.81:5000/smartbi/smartbi-pynode:V9.0 🏐 类型: Deployment 重新部署 Pod配置副本数: 1 Pod可用副本数: 1 添加Sidecar 访问端口: 32545/tcp 创建时间: 10:26 AM 回滚 执行命令行 ▼ Pods 此工作负载中的Pods 暂停编排 查看/编辑 YAML 🧨 API查看 下载YAML 🛃 删除 💼 删除 ■ 状态 👌 🔹 名称 💲 镜像 ᅌ 主机 🖒 cmarthidamo81 da-vo n

n

⊕

ø

≥

н

8

Û

## 5、如下图所示,打开数据卷

|                                                                                          | 王即族开 |
|------------------------------------------------------------------------------------------|------|
| ▶ <mark>环境变量</mark><br>设置容器可见的环境变量,包括从其他资源(如密文等)注入的值。                                    |      |
| ▶ <b>主机调度</b><br>配置Pod对应的主机调度规则。                                                         |      |
| ▶ 健康检查<br>周期性向容器发出请求,以检测其健康状态。默认设置下,readiness和liveness使用相同的配置参数。对于应用初始化较长的容器,需要增加就绪检测时间。 |      |
| ▶ 数据卷<br>持久化及共享取损并与独立容器的生命周期分离。                                                          |      |
| <b>缩放/升级策略</b><br>配置升级过程中替换Pod的策略。                                                       |      |

6、添加数据卷(如果当前已经有vol2数据卷了,则不用添加),如下图所示,点击添加卷---》映射主机目录

| 举名<br>vol2                                           | 卷类型<br>主机映射卷              | - 删除卷 |
|------------------------------------------------------|---------------------------|-------|
| 主机路径                                                 | 主机路径类型检查                  |       |
| /data/smartbiDemo/smartbi_data/smartbi-engine/engine | 不检查目标路径                   | ~     |
| 容器路径*<br>/home/mining/engine<br>+ 添加映射               | 子路径(仪适用于数据卷挂载,不适用于主机路径映射) | 只读    |

| 数据卷<br>持久化及共享数据并与独立容器的生命周期分离。                 |        |                         |        |
|-----------------------------------------------|--------|-------------------------|--------|
| 卷名<br>vol1                                    |        | <sup>卷类型</sup><br>主机映射卷 | - 删除卷  |
| 主机路径                                          |        | 主机路径类型检查                |        |
| /data/smartbiDemo/smartbi_data/smartbi-pynode |        | 不检查目标路径                 | $\sim$ |
| 容器路径*                                         | 子路径(仅) | 5用于数据卷挂载,不适用于主机路径映射)    | 只读     |
| ★ 添加映射                                        |        |                         |        |
| 添加卷 🗸                                         |        |                         |        |
| 添加临时卷                                         |        |                         |        |
| 添加新的PVC<br>使用现有PVC                            |        |                         |        |
| 映射主机目录<br>Secret券                             |        | TRANK                   | 显示高级选  |
| ConfigMap#                                    | 一升级    | 取消                      |        |
| Certificate卷 提交问题                             |        |                         | @      |

7、配置挂载卷,如果存在vol2卷,检查主机路径设置是否和下面的说明一致。

卷名配置: vol2

主机路径: <Smartbi安装包的路径>/smartbi\_data/smartbi-engine/engine

容器路径: /home/mining/engine

| 卷名<br>vol2                                           | <ul> <li>         · 一 删除卷         · 主机映射卷     </li> </ul> |
|------------------------------------------------------|-----------------------------------------------------------|
| 主机路径                                                 | 主机路径类型检查                                                  |
| /data/smartbiDemo/smartbi_data/smartbi-engine/engine | 不检查目标路径                                                   |
|                                                      |                                                           |
| 容職路径 * 子籍                                            | 径(仅适用于数据卷挂载,不适用于主机路径映射) 只读                                |
| /home/mining/engine                                  | -                                                         |
| ★ 添加映射                                               |                                                           |

8、升级

如下图所示,点击升级按钮,完成升级

| 卷名<br>vol2                                           |        | 卷类型<br>主机映射卷         | — 删除 | 余卷     |
|------------------------------------------------------|--------|----------------------|------|--------|
| 主机路径                                                 |        | 主机路径类型检查             |      |        |
| /data/smartbiDemo/smartbi_data/smartbi-engine/engine |        | 不检查目标路径              |      | $\sim$ |
|                                                      |        |                      |      |        |
| 瑞路径*                                                 | 子路径(仅) | 盾用于数据卷挂载,不适用于主机路径映射) | 只读   |        |
| /home/mining/engine                                  |        |                      |      | -      |
| ★ 添加映射                                               |        |                      |      |        |
| 加卷                                                   |        |                      |      |        |
| 放/升级策略<br>置升级过程中替换Pod的策略。                            |        |                      |      |        |
|                                                      | 升级,    | 取消                   |      | 显示     |

## 9、查看状态

如下图所示,升级完成后,可以查看状态图标为绿色的Active,说明python节点启动成功。

| 重新部署 🥱 「暫停编排 🔢 下载 YAML 🛓 捌除 🍵  |                                                                           | 搜索       |
|--------------------------------|---------------------------------------------------------------------------|----------|
| ■ 状态 ◇ 名称 ◇                    | 镜像 ◇                                                                      | Pod副本数 🛇 |
| 命名空间: default                  |                                                                           | ÷        |
| Active Smartbi-mining-pynode a | 10.10.204.815000/smartbi/smartbi-pynode.V9.0<br>1个Pod / 創題时间: an hour ago | 1        |